# **Dell Pro 24 Plus QHD צג P2425D** מדריך למשתמש

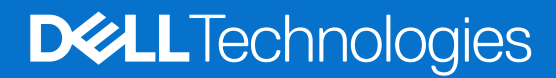

דגם: P2425D דגם רגולטורי: P2425Dc מרץ 2025 מהדורה A00

## הערות, זהירות ואזהרות

- . הערה: הערה מציינת מידע חשוב שיעזור לך לשפר את השימוש במוצר i
- זהירות: זהירות מציינת נזק אפשרי לחומרה או אובדן נתונים ומייעץ לך כיצד להימנע מבעיה זו. 🛆
  - אזהרה: אזהרה מציינת אפשרות של נזק לרכוש או של פגיעה בגוף או בנפש. 🔬

© זכויות יוצרים Dell Technologies, Dell שורות. כל הזכויות שמורות. Dell Technologies, Dell וסימנים מסחריים אחרים הם סימנים מסחריים (Dell Inc. או חברות הבת שלה. כל הזכויות שמורות. Dell Inc וסימנים מסחריים אחרים הם סימנים מסחריים של Dell Inc. או של חברות הבת שלה. סימנים אחרים להיות סימנים מסחריים של בעליהם בהתאמה.

# תוכן

| 5. | הוראות בטיחות                                                                      |
|----|------------------------------------------------------------------------------------|
| 6. | אודות הצג                                                                          |
| 6  | תוכן האריזה                                                                        |
| 7. | תכונות המוצר                                                                       |
| 10 | תאימות למערכת הפעלה                                                                |
| 10 | זיהוי החלקים והלחצנים                                                              |
| 10 | מבט קדמי                                                                           |
| 11 | מבט מאחור                                                                          |
| 12 | מבט מלמטה                                                                          |
| 13 | מפרט הצג                                                                           |
| 14 | תצוגה ותאימות היקפית של עבור Windows(DDPM) Dell                                    |
| 15 | מפרטי רזולוציות                                                                    |
| 15 | מצבי וידאו נתמכים.                                                                 |
| 15 | מצבי תצוגה מוגדרים מראש                                                            |
| 16 | מפרטים חשמליים                                                                     |
| 17 | מאפיינים פיזיים.                                                                   |
| 18 | תנאי סביבה                                                                         |
| 19 | הקצאות פינים.                                                                      |
| 19 | הקצאת פינים - DisplayPort הקצאת פינים -                                            |
| 20 |                                                                                    |
| 21 | הקצאת פינים - מחבר USB Type-B במעלה הזרם                                           |
| 21 | הקצאת פינים - מחבר USB Type-A במורד הזרם                                           |
| 22 | הקצאת פינים - USB-C במורד הזרם                                                     |
| 22 | ממשק (Universal Serial Bus) USB (Universal Serial Bus) ממשק                        |
| 24 | יכולת "הכנס-הפעל"                                                                  |
| 24 | איכות צג ה-LCD ומדיניות הפיקסלים                                                   |
| 25 | ארגונומיקה                                                                         |
| 26 | שימוש בצג והזזתו.                                                                  |
| 27 | הנחיות לתחזוקה                                                                     |
| 27 | ניקוי הצג                                                                          |
| 28 | התקנת הצג                                                                          |
| 28 | חיבור המעמד                                                                        |
| 30 | שימוש ביציאות הגישה המהירה                                                         |
| 31 | חיבור הצג                                                                          |
| 31 | חיבור כבל DisplayPort) DisplayPort)                                                |
| 31 | חיבור כבל HDMI (עבור מדינות נבחרות בלבד)                                           |
| 32 | ארגון הכבלים שלך                                                                   |
| 33 | אבטחת הצג באמצעות מנעול Kensington (אופציונלי) אבטחת הצג באמצעות מנעול אופציונלי). |
| 33 | הסרת המעמד של הצג                                                                  |
| 34 | תלייה על קיר (אופציונלי)                                                           |
| 35 | שימוש בכוונון ההטיה, הסיבוב, הציר והגובה                                           |
| 35 | הטיה וסיבוב מצד לצד                                                                |
| 35 | התאמת גובה                                                                         |
| 35 | התאמת ציר                                                                          |
| 36 | כיוון הגדרות הסיבוב של התצוגה                                                      |

3

|                                                     | הפעלת הצג             |
|-----------------------------------------------------|-----------------------|
|                                                     | הפעל את הצג           |
|                                                     | שימוש בג'ויסטיק       |
| ר (OSD) ך                                           | שימוש בתפריט המס      |
| תפריטים                                             | גישה למערכת הו        |
| ניווט                                               | שימוש בלחצני הו       |
| התפריטים                                            | גישה אל מערכת         |
|                                                     | הודעות OSD הודעות     |
|                                                     | הגדרה ראשונית         |
|                                                     | הודעות אזהרה ב        |
| אליטה                                               | נעילת כפתורי הש       |
| זקסימלית                                            | הגדרת הרזולוציה המ    |
|                                                     | פתרון בעיות           |
|                                                     | בדיקה עצמית           |
|                                                     | כלי אבחון מובנה       |
|                                                     | בעיות נפוצות          |
| נשק USBUSB                                          | בעיות ספציפיות בממ    |
|                                                     | מידע רגולטורי         |
|                                                     | TCO אישור             |
| F (ארה"ב בלבד) ומידע רגולטורי נוסף                  | הודעות תאימות FCC     |
| ווית אנרגיה של מאגר נתוני המוצרים של האיחוד האירופי | גיליון מידע למוצר ותו |
|                                                     | Dell יצירת קשר עם     |

# הוראות בטיחות

השתמש בהוראות הבטיחות הבאות כדי להגן על הצג מפני נזק ולשמור על בטיחותך. אלא אם צוין אחרת, כל הליך במסמך זה מניח שקראת את מידע הבטיחות המצורף לצג שלך.

- הערה: לפני השימוש בצג יש לקרוא את המידע הבטיחותי שצורך לצג ומודפס על גבי המוצר. יש לשמור את המסמכים במקום בטוח לצורך שימוש ( עתידי.
  - אזהרה: שימוש בפקדים, התאמות או נהלים אחרים מאלו המפורטים בתיעוד זה עלול לגרום לחשיפה להלם, סכנות חשמליות ו/או סכנות 🛆 מכניות.
- . אירות: ההשפעה האפשרית לטווח ארוך של האזנה לשמע בעוצמה גבוהה דרך האוזניות (בצג התומך בו) עלולה לפגוע ביכולת השמיעה שלך. 🛆
  - הנח את הצג על גבי משטח יציב והשתמש בו בזהירות. המסך שביר ועלול להישבר אם הצג ייפול או ייחבט על ידי עצם חד.
    - יש לוודא שהדירוג החשמלי של הצג מתאים למתח החשמל באזורך.
  - שיש לשמור על הצג בטמפרטורת החדר. טמפרטורות גבוהות או נמוכות מאוד עלולות לפגוע בגבישים הנוזליים שבתוך הצג.
    - י ש לחבר את כבל החשמל שיוצא מהצג לשקע קרוב ונגיש. ראה חיבור הצג.
      - אין להניח את הצג או להשתמש בו על משטח רטוב או בקרבת מים.
  - ש להימנע מחשיפת הצג לרעידות וזעזועים או מקומות שבהם הוא יכול להיחבט. למשל, אין לשים את הצג בתוך תא המטען של מכונית.
    - אם לא עומדים להשתמש בצג במשך זמן רב יש לנתק אותו מהחשמל.
    - אין לנסות להסיר כיסויים או לגעת בחלקים הפנימיים של הצג מחשש להתחשמלות.
    - עיש לקרוא הנחיות אלה בעיון. יש לשמור מסמך זה בהישג יד לעיון בעתיד. פעל לפי כל האזהרות וההוראות המסומנות על המוצר.
  - יש צגים שניתן לחבר אותם לקיר תוך שימוש במסגרת בתקן VESA (שנמכרת בנפרד). הקפד להשתמש במפרטים הנכונים של תקן VESA כמתואר בפרק החיבור לקיר במדריך למשתמש.

למידע על הוראות בטיחות, עיין במסמך מידע בטיחות, סביבה ורגולטורי (SERI) המצורף עם הצג שלך.

# אודות הצג

## תוכן האריזה

בטבלה הבאה מוצגת רשימת הרכיבים המגיעים עם הצג. אם אחד מהחלקים חסר, פנה ל-Dell. למידע נוסף, ראה יצירת קשר עם Dell.

. הערה: חלק מהרכיביםעשוייםלהיות אופציונליים וייתכן שלא יישלחו עם הצג שלך. ייתכן שלא ניתן יהיה להשתמש בחלק מהתכונות במדינות מסוימות.

הערה: כדי להתקין את המעמד מכל מקור אחר, עיין בתיעוד המצורף למעמד לקבלת הוראות. i

## שולחן 1. הרכיבים והתיאורים של המוניטור.

| תיאור הרכיב                                     | תמונת הרכיב |
|-------------------------------------------------|-------------|
| תצוגה                                           | <b>6</b> 41 |
| מגבה המעמד                                      |             |
| בסיס המעמד                                      |             |
| לבכ DisplayPort ל-DisplayPort 1.4 לבכ)          |             |
| לבכ HDMI (דבלב תורחבנ תונידמל) (1.80 לבכ        |             |
| לבכ USB Type-A דע Type-B 5Gbps (1.80 מ')        | E D         |
| (תוצרא ןיב הנתשמ) למשחה לבכ                     |             |
| • כרטיס QR<br>• מידע אודות בטיחות, סביבה ותקינה |             |

## תכונות המוצר

למסך המשחקים Dell P2425D יש מטריצה פעילה, טרנזיסטור סרטים דק (TFT), תצוגת גביש נוזלי (LCD) ותאורת LED אחורית. תכונות הצג כוללות:

- . (נמדד באלכסון). 604.5 אינץ') שטח צפייה (נמדד באלכסון).
- רזולוציה של 1440 x 2560, עם תמיכה במסך מלא ברזולוציות נמוכות יותר.
  - זוויות צפיה רחבות של 178 מעלות לאורך ולרוחב.
  - . סולם צבעים של 8RGB 99% (CIE 1931) (אופייני).
  - . קישוריות דיגיטלית עם יציאות DisplayPort ו
    - י יכולות כוונון הטיה, סיבוב, גובה וציר.
- 🔹 מסגרת דקה במיוחד מונעת מרווח כאשר נעשה שימוש במספר צגים, ומאפשרת הגדרה קלה וחוויית צפייה אלגנטית.
- מעמד נשלף ופתחי הרכבה Video Electronics Standards Association (VESA) לפתרונות הרכבה גמישים.
  - מצויד ב:
  - יציאת USB אחת 5Gbps Type-B במעלה הזרם
    - יציאת USB-C אחת 5Gbps במורד הזרם •
  - שלוש יציאות USB 5Gbps Type-A במורד הזרם
    - הכנס והפעל מסוגל אם זה נתמך על ידי המחשב שלך.
  - כוונון תפריט מסך (OSD) להגדרה קלה ולאופטימיזציה של המסך.
    - נעילת לחצני הפעלה וג'ויסטיק.
    - חריץ מנעול אבטחה למנעולי קנזינגטון (נמכר בנפרד).
      - נעילת מעמד.
      - פחות מ-0.3 ואט במצב המתנה.
    - .Dell Display and Peripheral Manager תומך ב-
      - שיפור הנוחות לעיניים באמצעות צג שאינו מהבהב.
- Dell ComfortView Plus היא תכונת מסך משולבת באור כחול נמוך המשפרת את נוחות העין על ידי הפחתת פליטת אור כחול שעלולה להזיק מבלי להתפשר על הצבע. באמצעות טכנולוגיית ComfortView Plus, Dell הפחיתה את החשיפה לאור כחול מזיק ל-≤35%.
- עם דירוג 4 כוכבים. הוא משלב טכנולוגיות מפתח המספקות גם מסך נטול הבהוב, קצב TÜV Rheinland Eye Comfort 3.0 מופעלת כברירת מחדל בצג שלך. Dell ComfortView Plus ארענון של עד 100 הרץ, סולם צבעים של מינימום sRGB 95%. תכונת א
- צג זה משתמש בפאנל אור כחול נמוך. כאשר הצג מאופס להגדרות היצרן או להגדרות ברירת המחדל, הוא תואם לאישור האור הכחול נמוך של TÜV Rheinland.\*

. 2 אישור אור כחול נמוך תחת קטגוריה TÜV Rheinland צג זה תואם לחומרת

#### יחס אור כחול:

יחס האור בטווח שבין 415nm-455nm לעומת 400nm-500nm הוא פחות מ-50%.

#### שולחן 2. יחס אור כחול

| חס אור כחול   | קטגוריה י |
|---------------|-----------|
| 20% 2         | 2 1       |
| 35% ≥ R > 20% | 5 2       |
| 50% ≥ R > 35% | 5 3       |
|               |           |

• מקטין את רמת האור הכחול המפגע הנפלט מהמסך כדי להפוך את הצפייה לנוחה יותר לעיניים שלך ללא עיוות של דיוק הצבע.

ר המסך כולל טכנולוגיית Flicker-Free, המבטלת הבהוב גלוי כדי להבטיח חווית צפייה נוחה ומסייעת במניעת עומס ועייפות עיניים.

#### TÜV Rheinland Eye Comfort 3.0 אודות

תוכנית ההסמכה של TÜV Rheinland Eye Comfort 3.0 מציגה מערכת דירוג בצורת כוכבים ידידותית לצרכן לתעשיית התצוגה, תוך קידום של בריאות העיניים מבטיחות עד לטיפול בעיניים. בהשוואה לאישורים קיימים, תוכנית הדירוג ב-5 כוכבים מוסיפה דרישות בדיקה קפדניות לגבי תכונות טיפוח עיניים כוללות כגון אור כחול נמוך, ללא הבהוב, קצב רענון, טווח צבעים, דיוק צבעים וביצועי חיישן אור הסביבה. הוא מפרט מדדי דרישות ומדרג את ביצועי המוצר בחמש רמות, ותהליך ההערכה הטכני המתוחכם מספק לצרכנים ולקונים אינדיקטורים שקל יותר לשפוט.

גורמי בריאות העיניים הנשקלים נשארים קבועים, אולם, הסטנדרטים דירוג הכוכבים השונים הם שונים. ככל שדירוג הכוכבים גבוה יותר, כך הסטנדרטים מחמירים יותר. הטבלה שלהלן מפרטת את דרישות נוחות העין העיקריות החלות בנוסף לדרישות נוחות העין הבסיסיות (כגון צפיפות הפיקסלים, אחידות בהירות וצבע וחופש תנועה).

למידע נוסף על הסמכת TÜV Eye Comfort certification, ראה אתר נוחות עיניים.

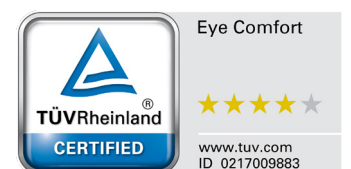

## שולחן 3.0 Eye Comfort 3.0 דרישות ותכנית דירוג כוכבים עבור מסכים

| דמנוכור                        | פרינו מרחו                                                                                                    | תכנית דירוג כוכבים                                                                                                    |                                                                                                    |                                                                                                    |
|--------------------------------|----------------------------------------------------------------------------------------------------|----------------------------------------------------------------------------------------------------|----------------------------------------------------------------------------------------------------|----------------------------------------------------------------------------------------------------|
|                                | פו יט מבוון                                                                                                    | 3 כוכבים                                                                                                    | 4 כוכבים                                                                                                    | 5 כוכבים                                                                                                    |
| טיפול עיניים                   | אור כחול נמוך                                                                                                    | חומרת TÜV LBL<br>קטגוריה III (≤50%) או<br>BLL¹ פתרון תוכנה                                                                                                    | חומרת TÜV LBL<br>קטגוריה II (≤35%) או<br>קטגוריה I (≤20%)                                                                                                    | חומרת TÜV LBL<br>קטגוריה II (≤35%) או<br>קטגוריה I (≤20%)                                                                                                    |
|                                | ללא הבהוב                                                                                                    | TÜV הבהוב מופחת או<br>TÜV ללא הבהוב                                                                                                    | TÜV הבהוב מופחת או<br>TÜV ללא הבהוב                                                                                                    | ללא הבהוב                                                                                                    |
| ניהול אור סביבתי               | ביצועי חיישן אור סביבתי                                                                                                    | אין חיישן                                                                                                    | אין חיישן                                                                                                    | חיישן אור סביבתי                                                                                                    |
|                                | בקרת CCT חכמה                                                                                                    | לא                                                                                                    | לא                                                                                                    | cl                                                                                                    |
|                                | בקרת בהירות חכמה                                                                                                    | לא                                                                                                    | לא                                                                                                    | cl                                                                                                    |
|                                | קצב רענון                                                                                                    | 60Hz≤                                                                                                    | 75Hz≤                                                                                                    | 120Hz≤                                                                                                    |
|                                | אחידות בהירות                                                                                                    | אחידות בהירות ≥ 75%                                                                                                    |                                                                                                    |                                                                                                    |
|                                | אחידות צבע                                                                                                    | ∆u'∨' ≤ 0.02 אחידות הצבע                                                                                                    |                                                                                                    |                                                                                                    |
|                                | חופש התנועה                                                                                                    | שינויים בהירות יפחת בפחות<br>שינוי הצבע יהיה פחות מ-1(                                                                                                    | נ מ-50%;<br>0.0.                                                                                                    |                                                                                                    |
| איכות תמונה                    | הבדל גמא                                                                                                    | הבדל גמא<br>≤ 0.2±                                                                                                    | הבדל גמא<br>≤ 0.2±                                                                                                    | הבדל גמא<br>±0.2 ≥                                                                                                    |
|                                | סולם צבעים רחב <sup>2</sup>                                                                                                    | 72% מינימום NTSC³<br>sRGB⁴ או (CIE 1931)<br>מינימום .95%<br>(CIE 1931)                                                                                                    | 95% מינימום 8RGB <sup>4</sup><br>(CIE 1931)                                                                                                    | 95% דקות DCI-P3 <sup>5</sup><br>sRGB <sup>4</sup> -ו (CIE 1976)<br>א Min.95% (CIE 1931)<br>Adobe RGB <sup>6</sup> Min.95%<br>-ו(CIE 1931)<br>sRGB <sup>4</sup> Min.95%<br>(CIE 1931) |
| מדריך למשתמש של<br>Eye Comfort | מדריך למשתמש                                                                                                    | כן                                                                                                    | cl                                                                                                    | cl                                                                                                    |
| הערה                           | <sup>1</sup> התוכנה שולטת בפליטת האור הכחול ע<br><sup>2</sup> סולם צבעים מתאר את זמינות הצבעים<br>המלא כפי שהוגדר בתקן.<br>NTSC <sup>3</sup> ראשי תיבות של NTSC <sup>3</sup><br>הנמצאת בשימוש בארצות הברית.<br>SRGB <sup>4</sup> הוא מרחב צבע סטנדרטי אדום,<br>sRGB <sup>5</sup> הוא מרחב הצבעים הסטנדת<br>יותר של צבעים ממרחב הצבעים הסטנדת<br>Adobe RGB <sup>6</sup> הוא מרחב צבע שנוצר ע<br>של RGB, במיוחד בציאן וירוק. | ל ידי הפחתת האור הכחול הו<br>בתצוגה. סטנדרטים שונים פו<br>onal Television Standards<br>ירוק וכחול שנמצא בשימוש ע<br>Digital Cinema Initia<br>רטי של RGB.<br>ל ידי Adobe Systems המק | מוגזם, וכתוצאה מכך גוון צהוב<br>ותחו למטרות ספציפיות. 00%<br>Nati, אשר פיתחה מרחב צבי<br>נל צגים, מדפסות ו-ide Web<br>מרחב צבע המשמש בקולנוע<br>יף מגוון רחב יותר של צבעים | : יותר.<br>1 מתאים למרחב הצבעים<br>ע למערכת הטלוויזיה<br>World W<br>דיגיטלי המקיף מגוון רחב<br>מאשר מודל הצבעים הרגיל                                                                |

# תאימות למערכת הפעלה

\*אילך Windows 10/Windows 11

אתאימות מערכת ההפעלה במסכים ממותגי Dell עשויה להשתנות בהתאם לגורמים כגון: \*

- תאריכי שחרור ספציפיים כאשר גרסאות מערכת הפעלה, תיקונים או עדכונים זמינים.
- תאריכי שחרור ספציפיים כאשר קושחת צג ממותג Dell, יישום תוכנה או מנהלי התקנים זמינים באתר התמיכה של Dell.

# זיהוי החלקים והלחצנים

## מבט קדמי

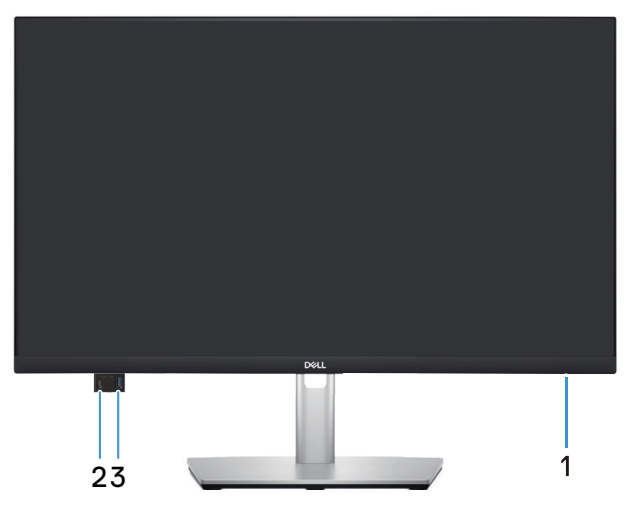

דמות 1. מבט קדמי

#### שולחן 4. רכיבים ותיאורים.

| תווית | תיאור                                              | שימוש                                                                                                    |
|-------|----------------------------------------------------|----------------------------------------------------------------------------------------------------|
| 1     | נורית חיווי הפעלה                                  | אור לבן קבוע מציין שהצג מופעל ומתפקד. מחוון לבן מהבהב מציין שהצג במצב<br>המתנה.                                    |
| 2     | 0<br>R                                             | חבר את התקן ה-USB שלך* או טען את המכשיר.                                                                           |
|       | גישה מהירה USB-C 5Gbps במורד הזרם<br>(נתונים בלבד) | USB- הערה: כדי להשתמש ביציאות אלה, עליך לחבר את כבל ה<br>(המצורף עם הצג שלך) ליציאת ה-USB במעלה הצג ולמחשב שלך.    |
| 3     | 0-***<br>5                                         | חבר את התקן ה-USB שלך* או טען את המכשיר.                                                                           |
|       | גישה מהירה USB 5Gbps Type-A במורד<br>הזרם          | USB הערה: כדי להשתמש ביציאות אלה, עליך לחבר את כבל ה-USB<br>(המצורף עם הצג שלך) ליציאת ה-USB במעלה הצג ולמחשב שלך. |

\*כדי למנוע שיבושים לאותות, כשמחברים התקן USB אלחוטי לכניסת USB, לא מומלץ לחבר התקני USB אחרים ליציאות והכניסות הסמוכות.

#### מבט מאחור

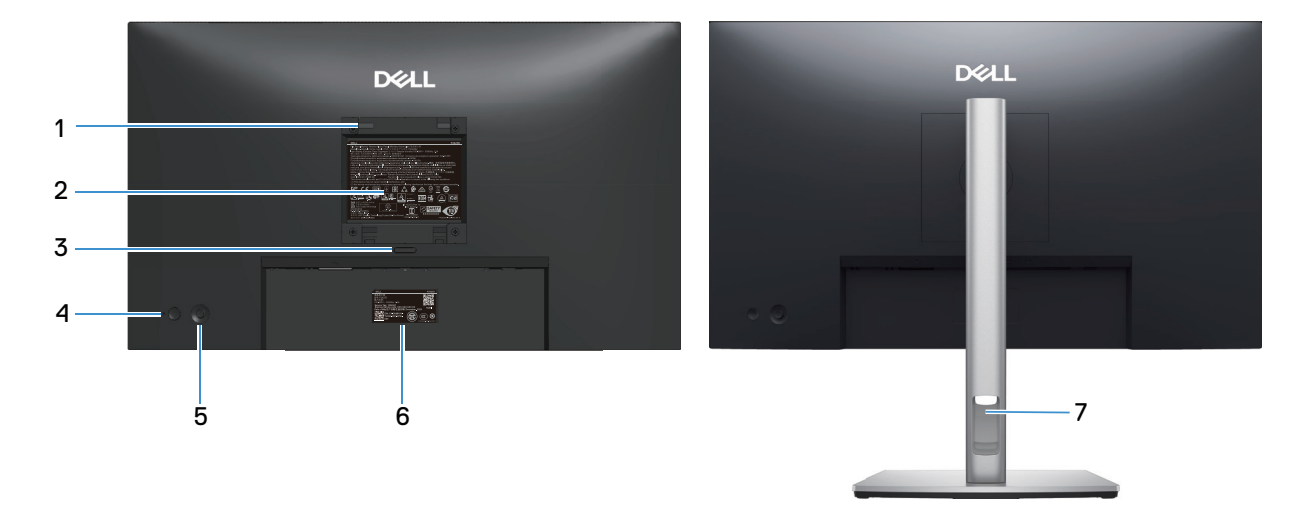

## דמות 2. מבט מאחור

## שולחן 5. רכיבים ותיאורים.

| תווית | תיאור                                                            | שימוש                                                                                                    |  |
|-------|------------------------------------------------------------------|----------------------------------------------------------------------------------------------------|--|
| 1     | חורי הרכבה של (VESA 100 מ"מ x 100 מ"מ                            | התקן את הצג על הקיר באמצעות ערכת התקנה על הקיר תואמת VESA.                                                                                                    |  |
|       | - מאחורי מכסה VESA מחובר)                                        | הערה: הערכה לתלייה על הקיר לא מגיעה עם הצג ונמכרת בנפרד. 🚺                                                                                                    |  |
| 2     | תווית של מידע רגולטורי                                           | מפרטת את אישורי התקינה.                                                                                                    |  |
| 3     | לחצן שחרור מעמד                                                  | הסר את המעמד מהצג.                                                                                                    |  |
| 4     | לחצן הפעלה                                                       | להפעלה וכיבוי של הצג.                                                                                                    |  |
| 5     | ג'ויסטיק                                                         | משמש לשליטה בתפריט המסך. למידע נוסף, ראה הפעלת הצג.                                                                                                    |  |
| 6     | תווית תקינה (כולל קוד MyDell QR, מספר<br>סידורי ותווית תג שירות) | עיין בתווית זו אם תרצה ליצור קשר עם Dell לקבלת עזרה טכנית. תג השירות הוא<br>מזהה אלפאנומרי ייחודי המאפשר לטכנאי שירות של Dell לזהות את רכיבי החומרה<br>בצג שלך ולגשת למידע על אחריות. |  |
| 7     | פתח-לכבלים                                                       | משמש לארגון הכבלים על-ידי ניתובם דרך החריץ.                                                                                                    |  |

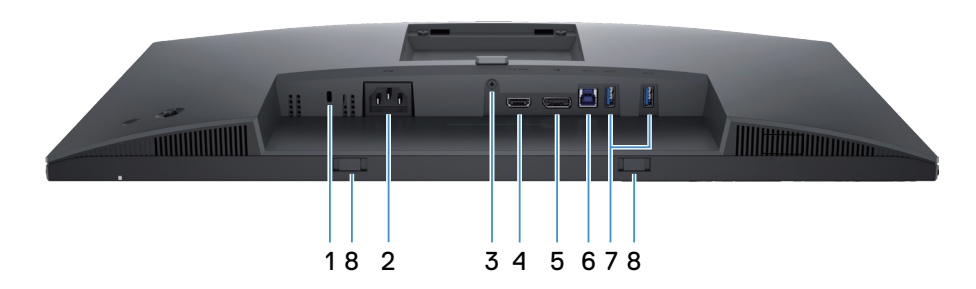

דמות 3. מבט מלמטה

#### שולחן 6. רכיבים ותיאורים.

| שימוש                                                                                                    | תיאור                                                    | תווית |
|----------------------------------------------------------------------------------------------------|----------------------------------------------------------|-------|
| לאבטחת הצג באמצעות מנעול אבטחה (נרכש בנפרד) למניעת הזזה לא מורשית<br>שלו.                                                           | חריץ נעילה לאבטחה<br>(מסתמך על Kensington Security Slot) | 1     |
| לחיבור כבל החשמל (מצורף לצג).                                                                                                    | מחבר לתקע החשמל                                          | 2     |
| נעל את המעמד לצג באמצעות בורג M3x6 מ"מ (הבורג אינו כלול).                                                                           | תכונת נעילה במעמד                                        | 3     |
| חבר למחשב שלך באמצעות כבל ה-HDMI המצורף לצג שלך<br>(עבור מדינות נבחרות בלבד).                                                       | <b>וחכוו</b><br>יציאת HDMI                               | 4     |
| נשלח עם הצג שלך). חבר למחשב שלך באמצעות כבל DisplayPort (נשלח עם הצג שלך).                                                          | DisplayPort 1.4 port                                     | 5     |
| חבר את כבל ה-USB, אשר הגיע יחד עם הצג, אל המחשב. לאחר חיבור הכבל,<br>תוכל להשתמש במחברי USB שעל הצג.                                | יציאת USB אחת 5Gbps Type-B במעלה הזרם                    | 6     |
| חבר את התקן USB.*<br>הערה: כדי להשתמש ביציאות אלה, עליך לחבר את כבל ה-USB<br>(המצורף עם הצג שלך) ליציאת ה-USB במעלה הצג ולמחשב שלך. | איניאנ USB 5Gbps Type-A במורד הזרם                       | 7     |
| חבר את סרגל הקול החיצוני שלך (נמכר בנפרד) לצג על ידי יישור הלשוניות<br>המגנטיות בסרגל הקול עם החריצים בצג.                          | הריצי Soundbar                                           | 8     |

לכדי למנוע שיבושים לאותות, כשמחברים התקן USB אלחוטי לכניסת USB, לא מומלץ לחבר התקני USB אחרים ליציאות והכניסות הסמוכות.

## מפרט הצג

שולחן 7. מפרט הצג.

| •                              |                                                                                                    |
|--------------------------------|----------------------------------------------------------------------------------------------------|
| תיאור                          | ערך                                                                                                    |
| סוג מסך                        | TFT LCD - מטריצה פעילה                                                                                                    |
| טכנולוגיית פאנל                | זה ב-מטוס החלפת (IPS) טכנולוגיה                                                                                                    |
| יחס גובה-רוחב                  | 16:9                                                                                                    |
| מידות התמונה הניתנת לצפייה     |                                                                                                    |
| אלכסוני                        | 604.5 מ"מ (23.8 אינץ')                                                                                                    |
| אזור פעיל                      |                                                                                                    |
| אופקי                          | (אינץ') 20.74 מ"מ (20.74 אינץ)                                                                                                    |
| אנכי                           | (11.67) מ"מ (11.67) אינץ                                                                                                    |
| אזור                           | (2.1561.32 ס"מ (242.01) אינ.)                                                                                                    |
| גובה פיקסל                     |                                                                                                    |
| אופקי                          | 0.2058 מ"מ                                                                                                    |
| אנכי                           | 0.2058 מ"מ                                                                                                    |
| צפיפות פיקסלים לאינץ' (PPI)    | 123                                                                                                    |
| זווית צפייה                    |                                                                                                    |
| אופקי                          | (טיפוסי) 178°                                                                                                    |
| אנכי                           | (טיפוסי) 178°                                                                                                    |
| בהירות                         | (טיפוסי) 350cd/m²                                                                                                    |
| יחס ניגודיות                   | (טיפוסי)1500:1                                                                                                    |
| ציפוי המסך                     | 3H אנטי בוהק עם ציפוי קשיח                                                                                                    |
| תאורה אחורית                   | LED Edgelight מערכת                                                                                                    |
| זמו תנובה                      | • מצב Normal (רגיל): 8.0 אלפיות השנייה (אפור לאפור)                                                                                                    |
| ונון ונאבוז                    | • מאיר): 5.0 אלפיות השנייה (אפור לאפור) - אנעיר (אפור לאפור) •                                                                                                    |
| עומק צבע                       | 16.70 מיליון צבעים                                                                                                    |
| לוח צבעים                      | (אופייני) (CIE 1931) sRGB 99%                                                                                                    |
| חיבורים                        |                                                                                                    |
|                                | <ul> <li>יציאת UsplayPort 1.4 אחת (HDCP1.4) (תמיכה של עד 1440 x 0025 001 הרץ)</li> <li>אווינית WDH נכת (LDCP1.4) (תומיכה של עד 2560 x 1440 בכני 2005 ביו גראס ביו ביו ביו ביו גראס ביו גראס ביו<br/>גראס ביו גראס ביו גראס ביו גראס ביו גראס ביו גראס ביו גראס ביו גראס ביו גראס ביו גראס ביו גראס ביו גראס ביו גראס ביו גראס ביו גראס ביו גראס ביו גראס ביו גראס ביו גראס ביו גראס ביו גראס ביו גראס ביו גראס ביו גראס ביו גראס ביו גראס ביו</li></ul> |
|                                | י אינ וואם אוונ (די די די טכם) (ונומנו ער 1440 א 2000 שהט 100 א ייציאון וואם די די 100 (ונומנו ער 1440) (ונומני<br>(HDMI 2.1                                                                                                    |
|                                | • יציאת USB אחת USB - נמעלה הזרם                                                                                                    |
|                                | • שתי יציאות USB 5Gbps Type-A במורד הזרם                                                                                                    |
|                                | יציאת גישה מהירה (משמאל למטה):                                                                                                    |
|                                | • עות USB אחת USB במורד הזרם USB י יציאת USB ייציאת שנו                                                                                                    |
|                                | • עו USB-C אחת USB-C במורד הזרם (הספקת חשמל עד 15 ואט)                                                                                                    |
| רוחב השוליים (מקצה הצג לאזור ו | הפעיל)                                                                                                    |
| למעלה                          | ('אינץ) 5.88 מ"מ (0.23 אינץ)                                                                                                    |
| שמאל/ימין                      | (אינץ') 5.93 מ"מ (0.23 מ"מ (1.23                                                                                                    |
| למטה                           | 13.02 מ"מ (0.51 אינץ')                                                                                                    |

| תיאור                | ערך                                               |  |
|----------------------|---------------------------------------------------|--|
| כוונון               | ונון<br>ונון                                      |  |
| מעמד עם גובה מתכוונן | 150 מ"מ                                           |  |
| ? זווית הטיה         | עד 21°- עד 5°                                     |  |
| סיבוב מצד לצד        | 45° עד 45°                                        |  |
| סיבוב על ציר         | 90°- עד 90°                                       |  |
| ניהול כבלים כ        | כן                                                |  |
| אבטחה                | חריץ למנעול אבטחה (למנעולי קנזינגטון, נמכר בנפרד) |  |

## Windows (DDPM) Dell תצוגה ותאימות היקפית של עבור

DDPM הוא יישום תוכנה שעוזר לך להגדיר ולהגדיר את הצגים והציוד ההיקפי של Dell. חלק מהתכונות שלו כוללות:

- **1.** התאמת הגדרות הצג על המסך (OSD) כגון בהירות, ניגודיות ורזולוציה ללא צורך להשתמש בג'ויסטיק על הצג.
  - .2. סדר אפליקציות מרובות על המסך שלך על ידי הצבתן בתבנית לבחירתך באמצעות Easy Arrange.
- **.** הקצה יישומים או קבצים למחיצות של Easy Arrange, שמור את הפריסה כפרופיל ושחזר את הפרופיל באופן אוטומטי עם **Easy Arrange Memory** 
  - 4. חבר את צג Dell למקורות קלט מרובים ונהל את כניסות הווידאו הללו באמצעות תכונת Input Source (מקור כניסה).
  - . התאם אישית כל אפליקציה עם מצב צבע ייחודי משלה באמצעות התכונה Color Preset (הגדרות צבע מראש) מראש. 5.
    - 6. שכפול הגדרות יישום תוכנה מצג אחד לצג זהה אחר באמצעות תכונת הגדרות Import/Export (ייבוא/ייצוא) יישום.
      - .7 קבל הודעות ועדכן את הקושחה והתוכנה.

הערה: חלק מהתכונות של ה-DDPM שהוזכרו לעיל זמינות רק בדגמי מסך נבחרים. למידע נוסף לגבי על DDPM ותצורת המחשב המומלצת להתקנתו אתר התמיכה של DDPI.

## מפרטי רזולוציות

## שולחן 8. מפרטי רזולוציות

| תיאור                      | ערך                                                      |
|----------------------------|----------------------------------------------------------|
| טווח סריקה אופקי           | (אוטומטי) אוט 30 kHz אוטומטי) אז 30 kHz                  |
| טווח סריקה אנכי            | (אוטומטי) אוט Hz אוט אוט אוט אוט אוט אוט אוט אוט אוט אוט |
| רזולוציה מוגדרת מראש מרבית | ב-100 x 1440 ב-100 הרץ                                   |

#### מצבי וידאו נתמכים

## שולחן 9. מצבי וידאו נתמכים

| תיאור                                    | ערך                                          |
|------------------------------------------|----------------------------------------------|
| יכולות תצוגת וידאו<br>(HDMI DisplayPort) | 480p, 576p, 720p, 1080i (HDMI), 1080p, 1440p |

## מצבי תצוגה מוגדרים מראש

#### שולחן 10. מצבי תצוגה מוגדרים מראש

| קוטביות סנכרון<br>(אופקי/אנכי) | (MHz) שעון פיקסלים | (Hz) תדר אנכי | (kHz) תדר אופקי | מצב תצוגה        |
|--------------------------------|--------------------|---------------|-----------------|------------------|
| +/-                            | 28.30              | 70.10         | 31.50           | IBM 720 x 400    |
| -/-                            | 25.20              | 59.90         | 31.50           | VESA 640 x 480   |
| -/-                            | 31.50              | 75.00         | 37.50           | VESA 640 x 480   |
| +/+                            | 40.00              | 60.30         | 37.90           | VESA 800 x 600   |
| +/+                            | 49.50              | 75.00         | 46.90           | VESA 800 x 600   |
| -/-                            | 65.00              | 60.00         | 48.40           | VESA 1024 x 768  |
| +/+                            | 78.80              | 75.00         | 60.00           | VESA 1024 x 768  |
| +/+                            | 108.00             | 75.00         | 67.50           | VESA 1152 x 864  |
| +/-                            | 79.50              | 59.90         | 47.80           | VESA 1280 x 768  |
| +/+                            | 108.00             | 60.00         | 64.00           | VESA 1280 x 1024 |
| +/+                            | 135.00             | 75.00         | 79.90           | VESA 1280 x 1024 |
| +/+                            | 162.00             | 60.00         | 75.00           | VESA 1600 x 1200 |
| +/-                            | 146.30             | 60.00         | 65.30           | VESA 1680 x 1050 |
| +/+                            | 148.50             | 60.00         | 67.50           | VESA 1920 x 1080 |
| +/-                            | 193.30             | 59.90         | 74.60           | VESA 1920 x 1200 |
| _/+                            | 147.20             | 60.00         | 66.60           | VESA 2048 x 1080 |
| _/+                            | 241.50             | 60.00         | 88.80           | VESA 2560 x 1440 |
| _/+                            | 410.50             | 100.00        | 151.00          | VESA 2560 x 1440 |

. הערה: הצג תומך גם ברזולוציות תצוגה אחרות שאינן מופיעות במצב מוגדר מראש 🕕

#### מפרטים חשמליים

#### שולחן 11. מפרטים חשמליים

| ערך                                                                                             | תיאור                |
|-------------------------------------------------------------------------------------------------|----------------------|
| עבור כל קו דיפרנציאלי, עכבת כניסה של 100 אוהם לכל זוג דיפרנציאלי. HDMI*/DisplayPort 1.4, 600 mV | אותות כניסת וידאו    |
| (טיפוססי) ארץ או 60 הרץ או 60 הרץ ± 3 הרץ/A 1.5 (טיפוססי) 50/240 VAC - 100 VAC                  | מתח מבוא / תדר / זרם |
| V 120: A 30 (מקסימום) בטמפ' של C°C (הפעלה ממצב קר)                                              | נחשול זרם            |
| ע 240 A (מקסימום) בטמפ' של ℃0 (הפעלה ממצב קר)                                                   |                      |
| 1() ואט (במצב כבוי) 10.3                                                                        | צריכת חשמל           |
| 1.3 ואט (במצב המתנה) <sup>1</sup>                                                               |                      |
| 15.6 ואט (במצב פועל) <sup>1</sup>                                                               |                      |
| <sup>2</sup> (אאט (מקסימום) דאט (מקסימום)                                                       |                      |
| <sup>3</sup> (P <sub>on</sub> ) אואט 15.9                                                       |                      |
| <sup>3</sup> (TEC) קוט"ש 49.6                                                                   |                      |

אתומך עד 100 QHD 2560 x 1440 הרץ TMDS הרץ 100 QHD 2560 א 1440.

כמוגדר בתקנות EU 2019/2021 ו-EU 2019/2013.

.USB הגדרות בהירות וניגודיות מקסימליות עם עומס צריכת חשמל בכל יציאות ה-

.Energy Star 8.0 צריכת החשמל כשהמכשיר פועל כמוגדר בגרסת P...<sup>3</sup>

TEC: סה"כ צריכת חשמל בקוט"ש, בהתאם להגדרות של Energy Star 8.0.

מסמך זה מיועד למטרות מידע בלבד ומשקף את ביצועי המעבדה. ביצועי המוצר שלך עשויים להשתנות בהתאם לתוכנה, לרכיבים ולציוד ההיקפי שהזמנת. אין חובה לעדכן מידע זה.

בהתאם לכך, אין להסתמך על המידע הזה בעת קבלת ההחלטה בנוגע לעמידות חשמלית או כל החלטה אחרת. אין כל אחריות בנוגע לדיוק או לשלמות המידע, בין אם באופן מפורש או מרומז.

.ENERGY STAR הערה: צג זה תואם לתקן 🛈

תכנית ENERGY STAR, המנוהלת על ידי הסוכנות להגנת הסביבה של ארצות הברית (EPA) ומשרד האנרגיה האמריקאי (DOE), מקדמת את היעילות האנרגטית.

מוצר זה מתאים ל-ENERGY STAR בהגדרות ברירת המחדל של היצרן, וזו ההגדרה שבה מושג חיסכון בחשמל.

שינוי הגדרות תמונה ברירת המחדל של היצרן או הפעלת תכונות נוספות יגדילו את צריכת החשמל, מה שעשוי לחרוג מהמגבלות הדרושות לזכאות לדירוג ENERGY STAR.

למידע נוסף על תוכנית ENERGY STAR, ראה אתר אנרג'י סטאר.

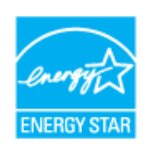

#### מאפיינים פיזיים

## שולחן 12. מאפיינים פיזיים

| תיאור                                                                                 | ערך                                                                                                    |
|---------------------------------------------------------------------------------------|----------------------------------------------------------------------------------------------------|
|                                                                                       | דיגיטלי: DisplayPort, 20 פינים                                                                                                    |
| סוג כבל אותות                                                                         | דיגיטלי: יציאת HDMI, 19 פינים (כבל כלול עבור מדינות נבחרות בלבד)*                                                                                                    |
|                                                                                       | אוטובוס מסדרה אוניברסלי: USB Type-A ל-USB קפנים                                                                                                    |
| ת Dell הערה: הצגים של Dell ת<br>בשוק, על סוגי החומרים, המחבו<br>יחד עם צג Dell שרכשת. | וכננו לפעול באופן אופטימלי עם כבלי הווידאו שהגיעו עם הצג. היות ואין ל-Dell שליטה על ספקי הכבלים השונים<br>רים והתהליכים המשמשים לייצור כבלים אלה, Dell אינה יכולה להבטיח את ביצועי הווידאו עם כבלים שלא הגיעו |
| מידות (כולל מעמד)                                                                     |                                                                                                    |
| גובה (פרוש)                                                                           | ('אינץ) מ"מ (19.55 מ"מ (19.55                                                                                                    |
| גובה (מקופל)                                                                          | ('מ"מ (14.33) מ"מ (14.33) אינץ                                                                                                    |
| רוחב                                                                                  | ('אינץ) מ"מ (21.21 אינץ) 538.70                                                                                                    |
| עומק                                                                                  | (אינץ') 181.54 מ"מ (7.15                                                                                                    |
| מידות (לא כולל מעמד)                                                                  |                                                                                                    |
| גובה                                                                                  | (12.41) מ"מ (12.41 אינץ) מ"מ                                                                                                    |
| רוחב                                                                                  | ('אינץ) מ"מ (21.21 אינץ) 538.70                                                                                                    |
| עומק                                                                                  | (אינץ') 1.96 מ"מ (1.96                                                                                                    |
| מידות המעמד                                                                           |                                                                                                    |
| גובה (פרוש)                                                                           | ('אינץ) 16.17 מ"מ (16.17                                                                                                    |
| גובה (מקופל)                                                                          | ('מ"מ (14.33 מ"מ (14.33                                                                                                    |
| רוחב                                                                                  | (אינץ') 249.80 מ"מ (1.88 אינץ')                                                                                                    |
| עומק                                                                                  | (אינץ') 181.54 מ"מ (7.15                                                                                                    |
| משקל                                                                                  |                                                                                                    |
| משקל כולל אריזה                                                                       | 7.04 ק"ג (15.52 פאונד)                                                                                                    |
| משקל כולל מכלול המעמד וכבלים                                                          | 5.08 ק"ג (11.20 פאונד)                                                                                                    |
| משקל ללא מכלול המעמד (ללא<br>כבלים)                                                   | (1.05 ק"ג (7.05 פאונד 3.20                                                                                                    |
| משקל מכלול המעמד                                                                      | 1.47 ק"ג (3.24 פאונד)                                                                                                    |

\*בדוק עם נציג המכירות של המדינה המתאימה.

## תנאי סביבה

## שולחן 13. תנאי סביבה

| ערך                                                                                                    | ערך                                                                                                    | אור                   |
|----------------------------------------------------------------------------------------------------|----------------------------------------------------------------------------------------------------|-----------------------|
| ENERGY STAR מה לתקינה • צג עם אישור                                                                                         | ENERGY STAR צג עם אישור •                                                                                                    | נאמה לתקינה           |
| <ul> <li>רישום EPEAT במקומות הרלוונטיים. רישום EPEAT משתנה בהתאם לארץ. ראה אינטרו<br/>לקבלת מצב רישום לפי מדינה.</li> </ul> | <ul> <li>רישום EPEAT במקומות הרלוונטיים. רישום EPEAT משתנה בהתאם לארץ. ראה אינטרנט EPEAT<br/>לקבלת מצב רישום לפי מדינה.</li> </ul> |                       |
| • תאימות לתקן RoHS                                                                                                    | • תאימות לתקן RoHS                                                                                                    |                       |
| TCO Certified Edge-I TCO Certified                                                                                          | TCO Certified Edge-I TCO Certified •                                                                                               |                       |
| (לא כולל כבלים חיצוניים) BFR/PVC אנ ללא כולל כבלים חיצוניים)                                                                | (לא כולל כבלים חיצוניים) BFR/PVC אנ ללא BFR/PVC (לא כולל כבלים איצוניים)                                                           |                       |
| <ul> <li>עומד בדרישות NFPA 99 לזליגת זרם</li> </ul>                                                                         | <ul> <li>עומד בדרישות NFPA 99 לזליגת זרם</li> </ul>                                                                                |                       |
| <ul> <li>זכוכית נטולת ארסן וכספית בפנל בלבד</li> </ul>                                                                      | <ul> <li>זכוכית נטולת ארסן וכספית בפנל בלבד</li> </ul>                                                                             |                       |
| רטורה                                                                                                    |                                                                                                    | מפרטורה               |
| לה 0°C עד 32°F) 40°C עד 0°C                                                                                                 | (104°F עד 32°F) 40°C עד 0°C                                                                                                    | פעולה                 |
| על: 20°C- עד 60°F) 4°F) 20°C (אי די 140°F)<br> /משלוח                                                                       | (140°F עד 4°F) 60°C- עד 20°C                                                                                                    | ז פועל:<br>זסון/משלוח |
|                                                                                                    |                                                                                                    | וות                   |
| לה 10% עד 80% (ללא התעבות)                                                                                                  | (ללא התעבות) 10% (ללא התעבות)                                                                                                    | פעולה                 |
| על: 5% עד 90% (ללא התעבות)<br>ן/משלוח                                                                                       | (ללא התעבות) 5%                                                                                                    | ג פועל:<br>זסון/משלוח |
|                                                                                                    |                                                                                                    | בה                    |
| (מקסימום) 5,000 m (16,400 ft)                                                                                               | 5,000 m (16,400 ft)                                                                                                    | על (מקסימום)          |
| מקסימום) 12,191 m (40,000 ft)                                                                                               | 12,191 m (40,000 ft)                                                                                                    | וי (מקסימום)          |
| (מקסימום/BTU 256.5/לשעה (מקסימום)                                                                                           | (לשעה (מקסימום/BTU 256.5/                                                                                                    | זור תרמי              |
| יט בי<br>BTU 53.4/לשעה (במצב פועל)                                                                                          | (במצב פועל/BTU 53.4/לשעה (במצב פועל)                                                                                               |                       |

# הקצאות פינים

# DisplayPort - הקצאת פינים

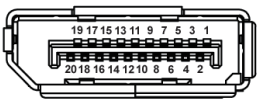

## DisplayPort דמות 4. מחבר

## שולחן 14. הקצאות פינים - מחבר DisplayPort

| צד 20 פינים של הקצאת האות המחוברת | מספר פין |
|-----------------------------------|----------|
| ML3 (n)                           | 1        |
| GND                               | 2        |
| ML3 (p)                           | 3        |
| ML2 (n)                           | 4        |
| GND                               | 5        |
| ML2 (p)                           | 6        |
| ML1 (n)                           | 7        |
| GND                               | 8        |
| ML1 (p)                           | 9        |
| ML0 (n)                           | 10       |
| GND                               | 11       |
| ML0 (p)                           | 12       |
| GND                               | 13       |
| GND                               | 14       |
| AUX (p)                           | 15       |
| GND                               | 16       |
| AUX (n)                           | 17       |
| זיהוי תקע פעיל                    | 18       |
| Re-PWR                            | 19       |
| +3.3 V DP_PWR                     | 20       |

## HDMI הקצאת פינים - יציאת

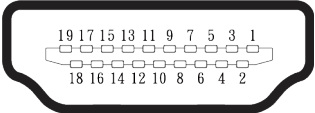

#### דמות 5. HDMI מחבר 19 פינים מסוג

שולחן 15. הקצאות פינים - מחבר HDMI

| צד 19 פינים של הקצאת האות המחוברת | מספר פין |
|-----------------------------------|----------|
| TMDS DATA 2+                      | 1        |
| TMDS DATA 2 SHIELD                | 2        |
| TMDS DATA 2-                      | 3        |
| TMDS DATA 1+                      | 4        |
| TMDS DATA 1 SHIELD                | 5        |
| TMDS DATA 1-                      | 6        |
| TMDS DATA 0+                      | 7        |
| TMDS DATA 0 SHIELD                | 8        |
| TMDS DATA 0-                      | 9        |
| TMDS CLOCK+                       | 10       |
| TMDS CLOCK SHIELD                 | 11       |
| TMDS CLOCK-                       | 12       |
| CEC                               | 13       |
| שמור (N.C. בהתקן)                 | 14       |
| DDC CLOCK (SCL)                   | 15       |
| DDC DATA (SDA)                    | 16       |
| CEC/DDC הארקת                     | 17       |
| +5 V POWER                        | 18       |
| זיהוי תקע פעיל                    | 19       |

## הקצאת פינים - מחבר USB Type-B במעלה הזרם

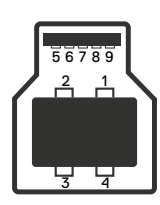

## דמות 6. מחבר USB Type-B במעלה הזרם

## שולחן 16. הקצאות פינים - מחבר USB Type-B במעלה הזרם

| צד 9 פינים של הקצאת האות המחוברת | מספר פין |
|----------------------------------|----------|
| VCC                              | 1        |
| D-                               | 2        |
| D+                               | 3        |
| GND                              | 4        |
| SSTX-                            | 5        |
| SSTX+                            | 6        |
| GND                              | 7        |
| SSRX-                            | 8        |
| +SSRX                            | 9        |

## הקצאת פינים - מחבר USB Type-A במורד הזרם

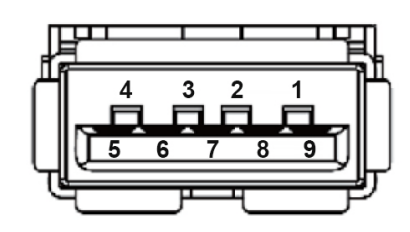

## דמות 7. מחבר USB Type-A 9 פינים

## שולחן 17. הקצאת פינים - מחבר USB Type-A במורד הזרם.

| צד 9 פינים של הקצאת האות המחוברת | מספר פין |
|----------------------------------|----------|
| VCC                              | 1        |
| D-                               | 2        |
| D+                               | 3        |
| GND                              | 4        |
| SSRX-                            | 5        |
| SSRX+                            | 6        |
| GND                              | 7        |
| SSTX-                            | 8        |
| SSTX+                            | 9        |

## הקצאת פינים - USB-C במורד הזרם

A1 A2 A3 A4 A5 A6 A7 A8 A9 A10 A11 A12

B12B11B10 B9 B8 B7 B6 B5 B4 B3 B2 B1

#### USB-C דמות 8. מחבר

#### USB שולחן 18. הקצאות פינים - מחבר

| שם האות | מספר פין | שם האות | מספר פין |
|---------|----------|---------|----------|
| GND     | B1       | GND     | A1       |
| TX2+    | B2       | TX1+    | A2       |
| TX2-    | B3       | TX1-    | A3       |
| VBUS    | B4       | VBUS    | A4       |
| CC2     | B5       | CC1     | A5       |
| D+      | B6       | D+      | A6       |
| D-      | B7       | D-      | A7       |
| SBU2    | B8       | SBU1    | A8       |
| VBUS    | В9       | VBUS    | A9       |
| RX1-    | B10      | RX2-    | A10      |
| RX1+    | B11      | RX2+    | A11      |
| GND     | B12      | GND     | A12      |

## USB (Universal Serial Bus) ממשק

. סעיף זה מספק מידע על יציאות ה-USB הזמינות בצג

#### אחורי

•

USB אחת 5Gbps Type-B במעלה הזרם

#### שולחן USB 5Gbps Type-B במעלה הזרם

| קצב העברת נתונים | מהירות העברה |
|------------------|--------------|
| 5Gbps            | USB 5Gbps    |
| 480Mbps          | USB 2.0      |
| 12Mbps           | USB 1.0      |

שתי USB 5Gbps Type-A שתי •

#### שולחן USB 5Gbps Type-A .20 שולחן USB 5Gbps Type-A

| עוצמה מקסימלית נתמכת<br>(כל יציאה) | קצב העברת נתונים | מהירות העברה |
|------------------------------------|------------------|--------------|
| 4.5 ואט                            | 5Gbps            | USB 5Gbps    |
| 4.5 ואט                            | 480Mbps          | USB 2.0      |
| 4.5 ואט                            | 12Mbps           | USB 1.0      |

#### גישה מהירה (משמאל למטה)

# במורד הזרם 5Gbps Type-A אחד USB • USB 5Gbps Type-A במורד הזרם שולחן 21

| כוח מקסימלי נתמך | קצב העברת נתונים | מהירות העברה |
|------------------|------------------|--------------|
| 4.5 ואט          | 5Gbps            | USB 5Gbps    |
| 4.5 ואט          | 480Mbps          | USB 2.0      |
| 4.5 ואט          | 12Mbps           | USB 1.0      |

#### • USB-C אחד 5Gbps במורד הזרם

## שולחן USB-C 5Gbps .22 במורד הזרם

| כוח מקסימלי נתמך | קצב העברת נתונים | מהירות העברה |
|------------------|------------------|--------------|
| 15 ואט           | 5Gbps            | USB 5Gbps    |
| 15 ואט           | 480Mbps          | USB 2.0      |
| 15 ואט           | 12Mbps           | USB 1.0      |

.USB 5Gbps הערה: לפונקציונליות USB 5Gbps נדרש מחשב עם יכולת (i)

הערה: יציאות ה-USB של הצג פועלות רק כאשר הצג פועל או במצב המתנה. אם תכבה את הצג ולאחר מכן תפעיל אותו, ייתכן שיחלפו מספר 🛈 שניות לציוד ההיקפי המצורף כדי לחזור לתפקוד הרגיל.

## יכולת "הכנס-הפעל"

באפשרותך לחבר את הצג לכל תקע ומערכת יכולת "הכנס-הפעל" הצג מספק למחשב באופן אוטומטי את נתוני זיהוי התצוגה המורחבים (EDID) באמצעות פרוטוקולי Display Data Channel (DDC), כך שהמחשב יוכל לקבוע את התצורה של עצמו ולמטב את הגדרות הצג. ברוב המקרים, התקנת הצג תתבצע אוטומטית; ניתן לבחור הגדרות שונות לפי הצורך. למידע נוסף על החלפת ההגדרות ש הצג, עיין ב הפעלת הצג.

## איכות צג ה-LCD ומדיניות הפיקסלים

בתהליך הייצור של צג ה-LCD, אין זה נדיר שפיקסל אחד או יותר מתקבע במצב בלתי משתנה שקשה לראות ושלא משפיע על איכות התצוגה או השימושיות שלה. למידע נוסף על איכות הצג של Dell ומדיניות הפיקסלים ראה Dell Display Pixel הנחיות.

## ארגונומיקה

.2

- זהירות: שימוש לא נכון או ממושך במקלדת עלול לגרום לפציעה. 🛆
- זהירות: צפייה במסך למשך זמן רק עלולה לגרום למאמץ בעיניים. 🛆

מטעמי נוחות ויעילות, מומלץ להקפיד על ההנחיות הבאות כשמתקינים את עמדת העבודה של המחשב:

- י ש למקם את המחשב כך שהצג והמקלדת יהיו ישירות מולך בזמן העבודה. אפשר להשתמש במדפים מיוחדים שקונים בחנויות לבית כדי למקם נכון את המקלדת.
  - כדי להפחית את המאמץ שמופעל על ידי העיניים ואת הכאב שעלול להתפתח בצוואר, בידיים, בגב ובכתפיים כתוצאה משימוש ממושך בצג, מומלץ:
    - 1. לשמור על מרחק של 50-70 ס"מ בין המסך לעיניים.
    - למצמץ יותר כדי ללחלח את העיניים אחרי שימוש ממושך בצג.
      - לצאת להפסקות של 20 דקות מדי שעתיים.
    - 4. הבט הרחק מהצג שלך והבט בחפץ מרוחק שנמצא במרחק של 20 רגל במשך 20 שניות לפחות במהלך ההפסקות.
      - 5. בצע מתיחות כדי להפיג מתחים בצוואר, בזרועות, בגב ובכתפיים במהלך ההפסקות.
        - ודא שמסך הצג בגובה העיניים או מעט נמוך יותר כאשר אתה יושב מול הצג.
          - להטות את הצג ולכוון את הניגודיות והבהירות שלו.
- כוונן את תאורת הסביבה סביבך (כגון אורות תקרה, מנורות שולחן ווילונות, או תריסים בחלונות סמוכים) כדי למזער השתקפויות ובוהק על מסך הצג.
  - · השתמש בכיסא המספק תמיכה טובה לגב התחתון.
  - י לשמור על האמות ישרות כשפרקי כף היד במנח טבעי ונוח בזמן שמשתמשים במקלדת או בעכבר.
    - להשאיר מספיק מקום להנחת הידיים כשמשתמשים בעכבר או במקלדת.
      - הניחו לזרועות העליונות לנוח באופן טבעי משני צידי הכיסא.
        - לוודא שהרגליים מונחות ישר על הרצפה.
- כשיושבים, לוודא שכפות הרגליים נושאות את משקל הרגליים ולא החלק הקדמי של הכיסא. התאם את גובה הכיסא שלך או השתמש במשענת רגל במידת הצורך כדי לשמור על יציבה נכונה.
- לגוון בפעולות העבודה. לסדר את יום העבודה כך שלא יהיה צריך לשבת ולעבוד למשך זמן רב. לעמוד ולהסתובב בחדר מפעם לפעם במרווחים קבועים.
  - לוודא שאין מכשולים או כבלים, כולל כבלי חשמל, באזור שמתחת לעמדת העבודה, שעלולים להפריע לישיבה נוחה או לגרום לסכנת מעידה.

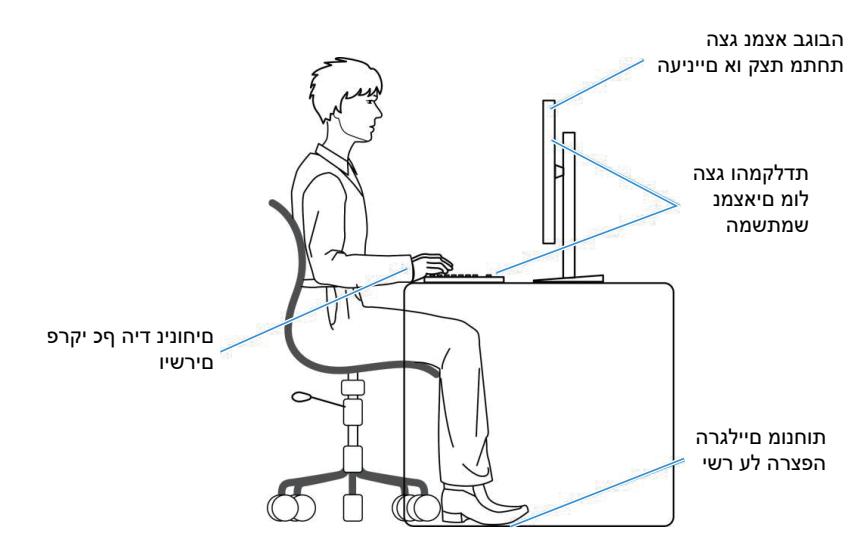

דמות 9. ארגונומיקה

## שימוש בצג והזזתו

כדי להבטיח שהצג מטופל בבטחה בעת הרמה או הזזה שלו, פעל לפי ההנחיות הבאות:

- לפני שמזיזים או מרימים את הצג, לכבות את המחשב ואת הצג.
  - לנתק את כל הכבלים מהצג.
- להכניס את הצג לאריזה המקורית יחד עם חומרי האריזה המקוריים.
- להחזיק היטב את הצג מלמטה ומהצד בלי להפעיל יותר מדי כוח עליו כשמרימים או מזיזים אותו.

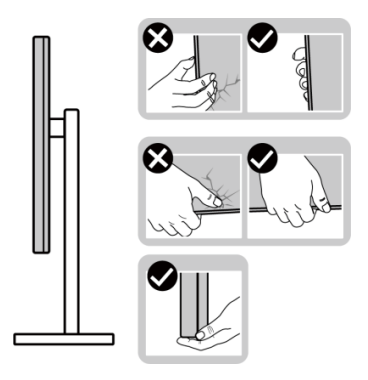

דמות 10. טיפול בתצוגה

בעת הרמה או הזזה של הצג, ודא שהמסך פונה הרחק ממך ואל תלחץ על אזור התצוגה כדי למנוע שריטות או נזק.

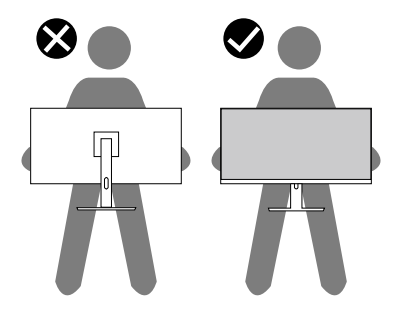

דמות 11. המסך רחוק ממך

- למנוע זעזוע או רעידות לצג כשמשנעים אותו.
- לא להפוך את הצג תוך החזקת המעמד או המגביה כשמרימים או מזיזים את הצג. הדבר עלול להוביל לנזק לא מכוון לצג או לגרום לפציעה.

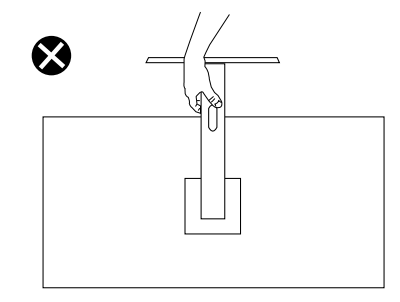

דמות 12. אל תהפוך את הצג על הפוך בשום מקרה

# הנחיות לתחזוקה

#### ניקוי הצג

זהירות: לפני ניקוי הצג, קרא את ההוראות בחלק הוראות בטיחות והישמע להן. 🛆

אזהרה: לפני ניקוי הצג, נתק את כבל החשמל שלו מהשקע שבקיר. 🥂

לקבלת שיטות עבודה מומלצות, בצע את ההוראות המפורטות להלן בעת הוצאה מאריזה, ניקוי או טיפול בצג:

- השתמש במטלית נקייה עם מים מעומעמים מעט כדי לנקות את מכלול המעמד, את המסך ואת המארז של צג Dell שברשותך. אם זמין, השתמש ברקמה או בפתרון לניקוי-מסך המתאימים לניקוי הצגים של Dell.
  - לאחר ניקוי פני השטח של השולחן, ודא שהוא יבש לחלוטין ושאינו מכיל לחות או חומר ניקוי לפני שתשים עליו את צג Dell.
  - . זהירות: אין להשתמש בחומרי ניקוי או כימיקלים אחרים כגון בנזן, מדלל, אמוניה, חומרי ניקוי שוחקים, אלכוהול או אוויר דחוס.
- זהירות: שימוש בכימיקלים לניקוי הצג עלול לגרום לשינויים במראה שלו, כגון דהייה של הצבע, שכבה חלבית על הצג, עיוות צורה, צל כהה לא 🛆 אחיד וקילוף של אזור המסך.
- אזהרה: אל תרסס את תמיסת הניקוי, ואפילו מים, ישירות על משטח הצג. אם תעשה כך, עלולים להצטבר נוזלים בתחתית פנל המסך ולגרום 🛆 לקורוזיה של הרכיבים האלקטרוניים ולנזק בלתי-הפיך. במקום זאת, רסס את תמיסת הניקוי או את המים על גבי מטלית רכה ואז נקה את הצג.
- הערה: נזק למסך כתוצאה משיטות ניקוי לא נכונות ושימוש בבנזן, מדלל, אמוניה, חומרים שוחקים, אלכוהול, אוויר דחוס, או כל סוג של סבון, ייחשב (j כנזק שנגרם על ידי הלקוח (Customer Induced Damage (CID. 'נזק שגרם הלקוח' אינו מכוסה על האחריות הסטנדרטית של Dell.
  - אם אתה מבחין בשאריות אבקה לבנה כאשר אתה פורק את הצג שלך, נגב אותה עם מטלית.
  - טפל בצג בזהירות. מכשיר עם צבעים כהים יכול להישרט ועלולים להופיע עליו יותר סימני שחיקה לבנים מאשר במכשיר עם צבעים בהירים.
    - כדי לשמור על איכות התמונה הגבוהה ביותר בצג שלך, השתמש בשומר מסך דינמי וכבה את הצג כשאינו בשימוש.

# התקנת הצג

## חיבור המעמד

- הערה: המעמד לא מגיע כשהוא מחובר אל הצג. (i)
- הערה: ההוראות הבאות חלות רק על המעמד שהגיע עם הצג. אם אתה מצרף מעמד שרכשת מכל מקור אחר, עקוב אחר הוראות ההתקנה המצורפות למעמד.
  - הרכיבו את מגב המעמד לבסיס המעמד:
  - .a פתח את ההדש הקדמי של הקופסה כדי לקבל את מעמד הרמה ובסיס המעמד.
    - . הוצא את מגבה המעמד ואת בסיס במעמד מהכרית באריזה.

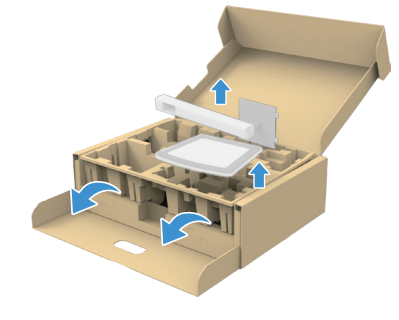

דמות 13. הסר את גב המעמד ובסיס המעמד

- הערה: התמונות מיועדות להמחשה בלבד. המיקום והמראה של כרית האריזה עשויים להשתנות בהתאם לדגם. 👔
  - .c כוון וחבר את מגבה המעמד אל בסיס המעמד.
- .d פתח את ידית ההברגה בתחתית בסיס המעמד וסובב אותה עם כיוון השעון כדי לחזק את מכלל המעמד.
  - .e. סגור את ידית ההברגה.

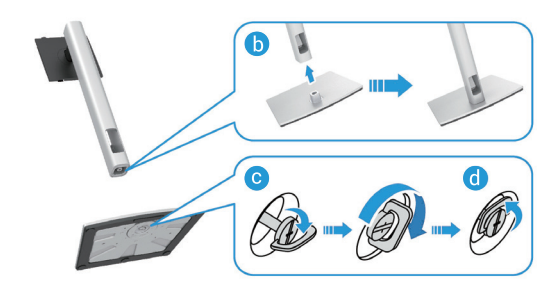

דמות 14. התקן את גב המעמד ובסיס המעמד

.f פתח את מכסה המגן על הצג כדי לגשת לחריץ VESA בכיסוי האחורי של הצג.

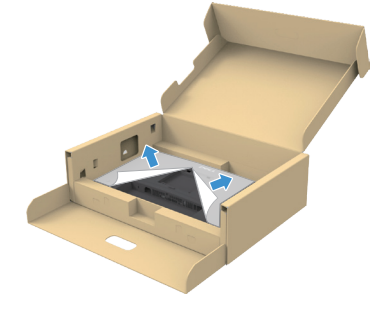

דמות 15. הרם את כיסוי המגן 15. הרם את כיסוי המגן הערה: ודא שדש הצלחת הקדמי פתוח לגמרי לפני חיבור מכלול המעמד לצג.

#### .7 חבר את מכלול המעמד לצג:

. הכנס בזהירות את הלשוניות בגב המעמד לתוך החריצים בכיסוי האחורי של הצג והורד את מכלול המעמד כדי להנעים אותו במקומו.

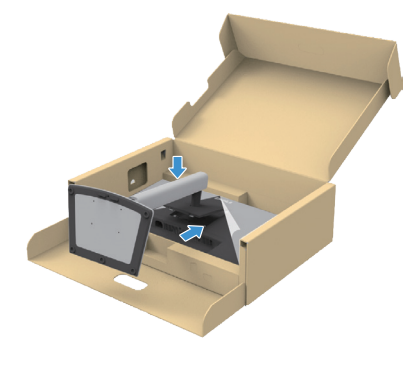

דמות 16. חבר את מכלול המעמד לצג

. החזק את מגבה המעמד והרם את הצג בזהירות, והנח אותו על משטח ישר.

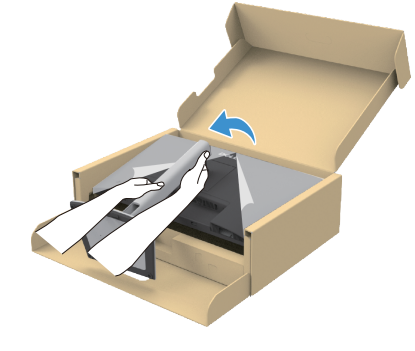

והרם את הצג Riser- דמות 17. החזק את מעמד ה-Riser והרם את הצג זי הירות: החזק בחוזקה את הגבהה של המעמד בעת הרמת הצג כדי למנוע נזק מקרי.

.c הסר את כיסוי המגן מהצג.

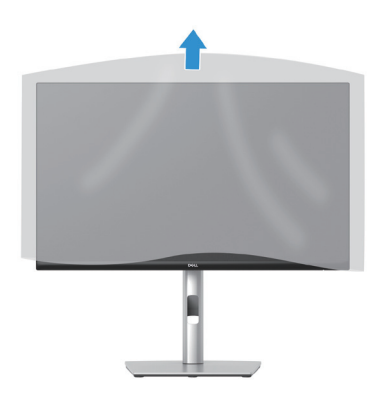

דמות 18. הסר את המכסה מהצג

## שימוש ביציאות הגישה המהירה

כאשר ברצונך להשתמש ביציאות הגישה המהירה המובנות של הצג, לחץ על מודול יציאת הגישה המהירה ולאחר מכן שחרר. מודול יציאת הגישה המהירה מחליק מטה.

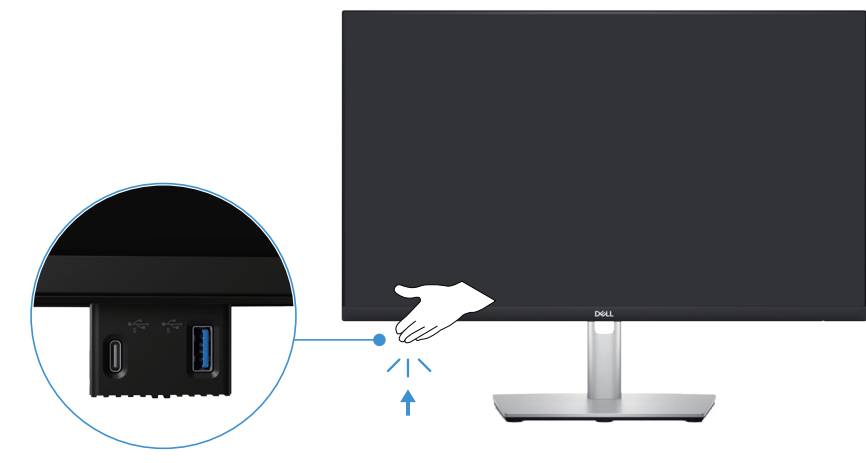

דמות 19. שימוש ביציאות הגישה המהירה

## חיבור הצג

- אזהרה: לפני שתתחיל בביצוע הפעולות שבסעיף זה, עיין בחלק הוראות בטיחות. 🔬
- לא תוכל לערוב לאיכות ולביצועי הווידאו Dell הערה: צגי Dell מתוכננים לעבוד בצורה מיטבית עם הכבלים שסופקו על ידי Dell בתוך הקופסה. Dell לא תוכל לערוב לאיכות ולביצועי הווידאו במקרה של שימוש בכבלים שאינם של Dell.
  - . הערה: נתב את הכבלים דרך החריצים הייעודים לכבלים לפני שתחבר אותם. i
    - הערה: אל תחבר את כל הכבלים למחשב בו זמנית. i
  - הערה: התמונות מיועדות להמחשה בלבד. מראה המחשב עשוי להיות שונה. i

לחיבור הצג אל המחשב:

- .1 כבה את המחשב ונתק את כבל החשמל.
- .2 חבר כבל DisplayPort או HDMI מהצג למחשב.
- 3. חבר את יציאת USB Type-B במעלה הצג ויציאת USB מתאימה במחשב שלך באמצעות כבל ה-USB המצורף מבט מלמטה (ראה לפרטים).
  - 4. חבר את ציוד ה-USB היקפי ליציאות ה-USB במורד הצג.
    - .5 חבר את כבלי החשמל מהמחשב והצג לשקע בקיר.
      - .6 **הדלק את הצג ואת המחשב.**

אם מוצגת תמונה, ההתקנה הסתיימה. אם זה לא מציג תמונה, ראה בעיות נפוצות.

## (DisplayPort) DisplayPort ל-DisplayPort) חיבור כבל

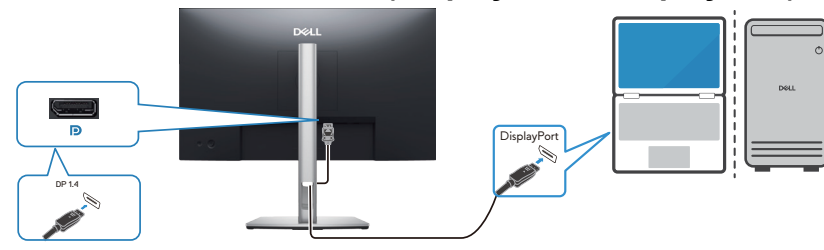

DisplayPort דמות 20. חיבור כבל

## חיבור כבל HDMI (עבור מדינות נבחרות בלבד)

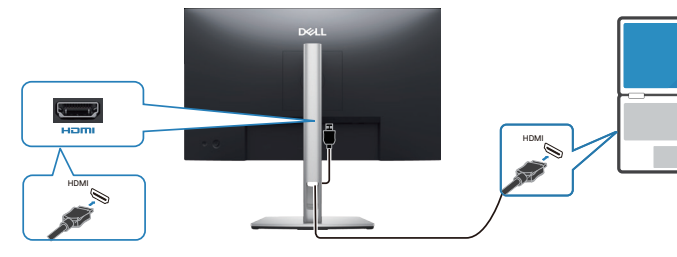

דמות 21. חיבור כבל HDMI

# ארגון הכבלים שלך

נתב את הכבלים דרך חריץ ניהול הכבלים בגב המעמד.

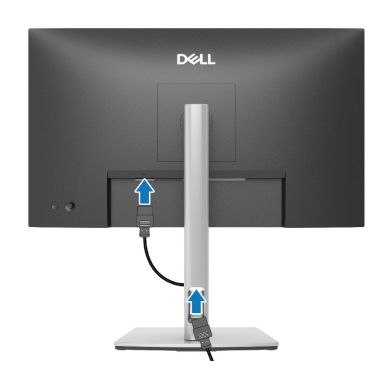

דמות 22. ארגון הכבלים שלך

לאחר חיבור כל הכבלים הדרושים לצג ולמחשב, (ראה עבור חיבור הצג חיבור כבלים) ארגן את כל הכבלים כפי שמוצג בתמונה.

אם הכבל שלך לא מצליח להגיע למחשב שלך, אתה יכול להתחבר ישירות למחשב מבלי לנתב דרך מדריך ניהול הכבלים במעמד הצג.

# (אופציונלי) Kensington אבטחת הצג באמצעות מנעול

חריץ נעילת האבטחה ממוקם בתחתית הצג (ראה חריץ נעילה לאבטחה). אפשר לאבטח את הצג לשולחן באמצעות מנעול Kensington. למידע נוסף על שימוש במנעול Kensington (לרכישה בנפרד) יש להיעזר במסמכים המצורפים למנעול.

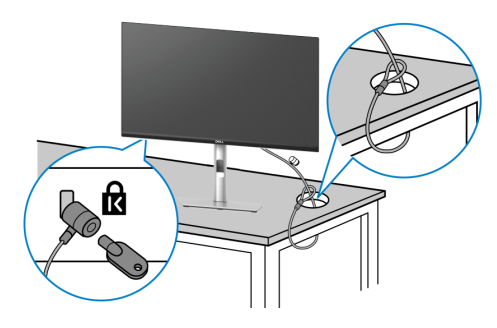

דמות 23. שימוש במנעול Kensington.

הערה: התמונה מיועדת להמחשה בלבד. מראה המנעול עשוי להיות שונה. i

## הסרת המעמד של הצג

- . הערה: כדי למנוע שריטות על מסך ה- בעת הסרת המעמד, ודאו שהצג ממוקם על משטח רך וטפל בו בזהירות. i
- **הערה:** השלבים הבאים חלים ספציפית על המעמד שהגיע עם הצג. אם מפרקים מעמד שנרכש ממקור אחר, יש לפעול לפי הוראות ההתקנה שצורפו (i) למעמד.
  - . הערה: לפני הסרת המעמד, ודא שניתקת את כל הכבלים מהצג 🛈

להסרת המעמד:

- כבה את הצג.
- 2. נתק את הכבלים מהמחשב.
- .3 הנח את הצג על מטלית רכה או על כרית.
- .4 לחץ לחיצה ארוכה על לחצן שחרור המעמד שבגב הצג.
  - 5. **הרם את המעמד והרחק אותו מהצג**.

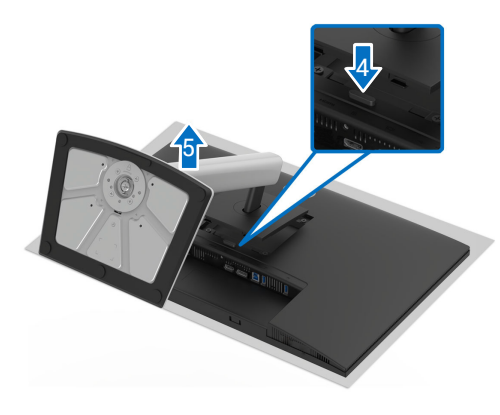

דמות 24. הסרת המעמד של הצג

# תלייה על קיר (אופציונלי)

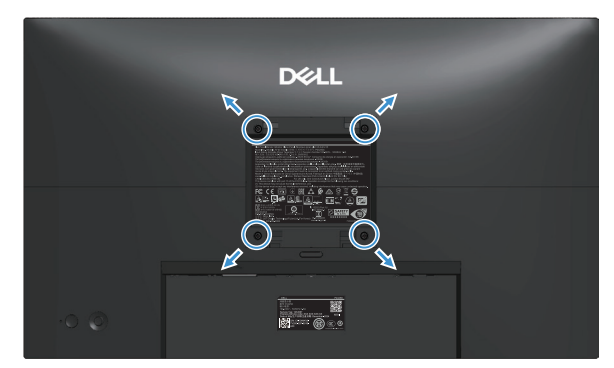

דמות 25. התקנה על קיר

. הערה: השתמש בברגים M4 10 mm כדי לחבר את הצג לערכת ההרכבה על הקיר. i

אפשר להיעזר במסמכים שצורפו לערכה תואמת-VESA לתלייה על הקיר.

- .1 הנח את הצג על גבי בד רך או כרית ליד קצה שולחן שטוח ויציב.
  - .2 הסר את מעמד הצג (ראה הסרת המעמד של הצג).
- בעזרת מברג פיליפס, הסר את ארבעת הברגים המאבטחים את מכסה הפלסטיק.
  - .4 חבר את תושבת ההרכבה מערך ההרכבה על הקיר לצג.
- .5 התקן את הצג על הקיר. למידע נוסף, עיין בתיעוד המצורף לערכת ההרכבה על הקיר.

בלבד עם משקל מינימלי או יכולת נשיאת עומסל 12.80 UL/CSA/GS הערה: התקן את הצג באמצעות תושבת לתליית קיר הרשומה ב-UL/CSA/GS בלבד עם משקל מינימלי או יכולת נשיאת עומסל 12.80 ק"ג).

## שימוש בכוונון ההטיה, הסיבוב, הציר והגובה

הערה: ההוראות הבאות חלות רק על חיבור המעמד שמצורף לצג. אם אתה מצרף מעמד שרכשת מכל מקור אחר, עקוב אחר הוראות ההתקנה ( המצורפות למעמד.

## הטיה וסיבוב מצד לצד

כאשר המעמד מחובר לצג, תוכל להטות ולסובב את הצג לקבלת זווית הצפייה הנוחה ביותר.

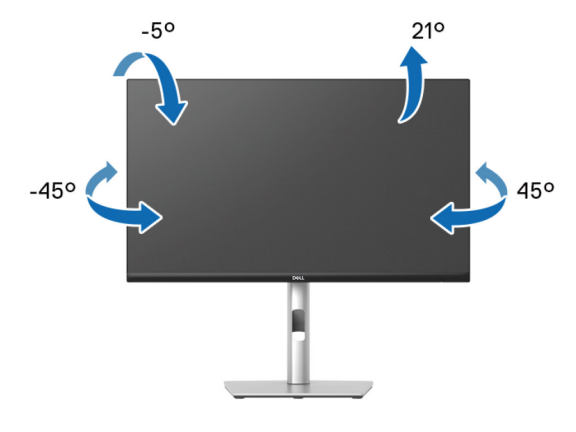

דמות 26. הטיה וסיבוב מצד לצד

. הערה: מכלול המעמד אינו מותקן מראש כאשר הצג נשלח מהמפעל 🚺

#### התאמת גובה

הערה: המעמד יכול להתרחב אנכית עד 150 מ"מ. 🛈

התמונה הבאה ממחישה כיצד להאריך את המעמד בצורה אנכית.

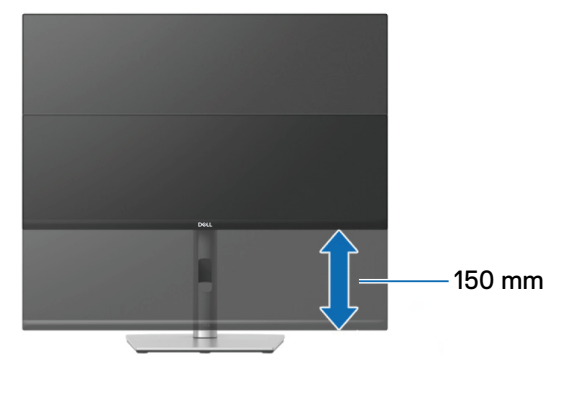

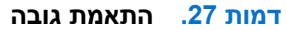

#### התאמת ציר

לפני סיבוב הצג, ודא שהוא מוארך לגמרי אנכית ומוטה לחלוטין כלפי מעלה, כדי למנוע פגיעה בקצה התחתון של הצג.

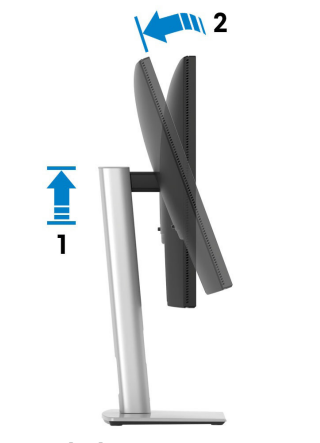

דמות 28. המוניטור מורח בצורה אנכית לחלוטין והטיה מלאה כלפי מעלה

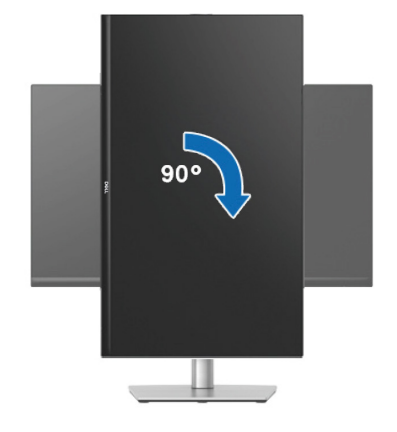

דמות 29. סובב עם כיוון השעון

סובב נגד כיוון השעון

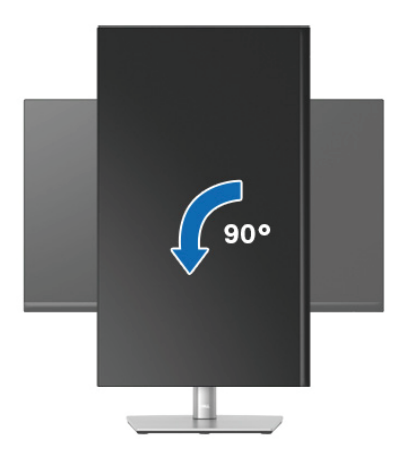

דמות 30. סובב נגד כיוון השעון

- אינו Dell **הערה:** כדי להשתמש בתכונה של סיבוב התצוגה (תצוגה לרוחב במקום לאורך) יחד עם מחשב Dell, צריך מנהל התקן עדכני לכרטיס המסך. הוא אינו מצורף לצג. עיין בסעיף ההורדה עבור מנהלי התקן וידאו באתר התמיכה של Dell לקבלת עדכוני מנהלי התקן האחרונים.
  - גערה: במצב 'לאורך', ייתכן שתחווה ירידה בביצועים בעת שימוש ביישומים עתירי גרפיקה, כגון משחקים בתלת-ממד. (i)

#### כיוון הגדרות הסיבוב של התצוגה

לאחר שסובבת את הצג, עליך לבצע את הפעולות שבהמשך כדי לכוון את ההגדרה Rotation Display (סיבוב תצוגה) במערכת.

הערה: אם אתה משתמש בצג יחד עם מחשב שאינו מתוצרת Dell, עליך להיכנס לאתר שבו נמצא מנהל ההתקן של כרטיס המסך או באתר של יצרן (j המחשב כדי לקבל פרטים על סיבוב 'תוכן' התצוגה.

כדי לכוונן את הגדרות תצוגת הסיבוב:

- לחץ לחיצה ימנית על שולחן העבודה ולחץ Properties (נכסים).
- 2. בחר את Settings (הגדרות) הכרטיסייה ולחץ על Advanced (מתקדם).
- 3. אם יש לך כרטיס גרפי של AMD, בחר Rotation (סיבוב) בכרטיסייה והגדר את הסיבוב המועדף.
- 4. אם אתה משתמש בכרטיס מסך מסוג NVIDIA , בחר בכרטיסייה NVIDIA, בעמודה השמאלית בחר באפשרות NVRotate, ולאחר מכן בחר בסיבוב המועדף.
  - אפיינים גרפיים), בחר את Intel graphics (מאפיינים גרפיים), בחר את הכרטיסייה Intel graphics (לחץ על Sraphic Properties (מאפיינים גרפיים), בחר את 5. אם יש לך כרטיס גרפי של **Graphic Properties** (סיבוב), מאפיינים גרפיים), אם יש לק כרטיסייה ולאחר מכן הגדר את הסיבוב המועדף.
- והורד את מנהל ההתקן העדכני ביותר Dell הערה: אם אינך רואה את אפשרות הסיבוב או שהיא אינה פועלת כהלכה, עבור אל אתר התמיכה של Dell והורד את מנהל ההתקן העדכני ביותר עבור הכרטיס הגרפי שלך.

# הפעלת הצג הפעל את הצג

לחץ על לחצן ההפעלה כדי להדליק את הצג.

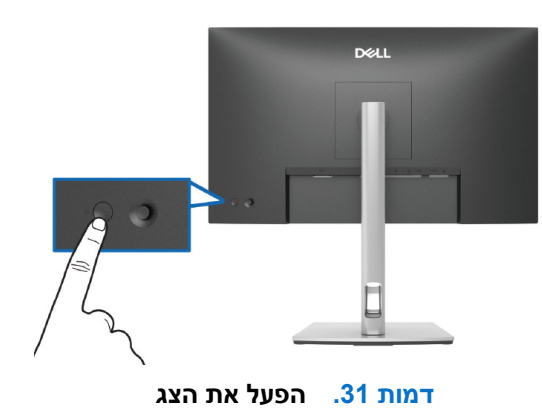

## שימוש בג'ויסטיק

אפשר להשתמש בג'ויסטיק שבגב הצג כדי לשנות את הפריטים שבתפריט המסך.

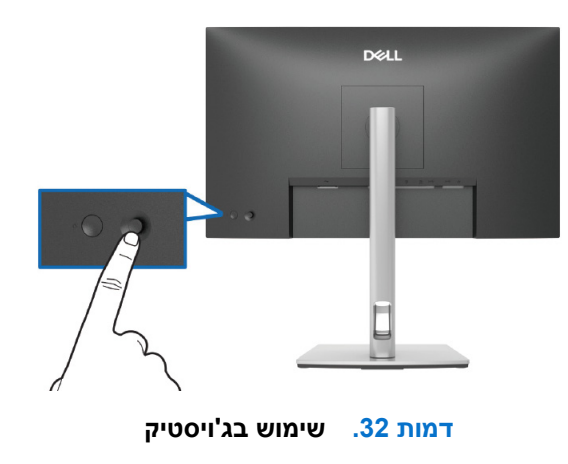

- .1 לחץ על הג'ויסטיק כדי לפתוח את מערכת התפריטים.
- .2 הזז את הג'ויסטיק למעלה, למטה, שמאלה או ימינה כדי לעבור בין אפשרויות תפריט ה-OSD.
  - .3 לחץ שוב על הלחצן של הג'ויסטיק כדי לאשר את הבחירה.

#### שולחן 23. שימוש בג'ויסטיק

| תיאור                                                                                             | ג'ויסטיק |
|---------------------------------------------------------------------------------------------------|----------|
| כאשר אין OSD על המסך, לחץ על הג'ויסטיק כדי להפעיל את מפעיל התפריטים. ראה<br>גישה למערכת התפריטים. | 0        |
| כאשר ה-OSD מוצג, לחץ על הג'ויסטיק כדי לאשר את הבחירה או לשמור את ההגדרות.                         |          |
| לניווט דו כיווני (ימינה ושמאלה).                                                                  |          |
| הזז ימינה כדי להיכנס לתת-התפריט.                                                                  |          |
| עברו שמאלה לתפריט ברמה העליונה או צא מהתפריט הנוכחי.                                              |          |
| לניווט כיווני דו כיווני (מעלה ומטה).                                                              |          |
| מעבר בין הפריטים בתפריט.                                                                          |          |
| הגדלה (למעלה) או הקטנה (למטה) של הערך בפריט שנבחר בתפריט.                                         | 4        |

# (OSD) שימוש בתפריט המסך

## גישה למערכת התפריטים

כשלוחצים על הג'ויסטיק או מזיזים אותו מערכת התפריטים נפתחת. באמצעות המערכת אפשר להגיע לתפריט הראשי ולפונקציות של קיצורי הדרך.

כדי לבחור פונקציה מזיזים את הג'ויסטיק.

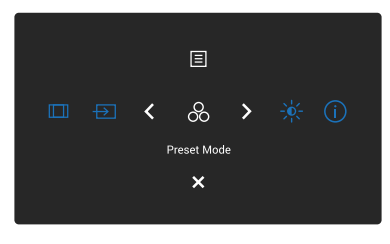

#### דמות 33. גישה למערכת התפריטים

#### שולחן 24. תיאור הפונקציות של מפעיל התפריטים:

| תיאור                                                                           | ג'ויסטיק                                                                   |   |
|---------------------------------------------------------------------------------|----------------------------------------------------------------------------|---|
| לבחירת מצב צבעים מועדף מרשימת המצבים המוגדרים מראש.                             | &                                                                          | 1 |
|                                                                                 | (מקש קיצור 1) Shortcut Key 1<br>(מצבים מוגדרים מראש) Preset Modes          |   |
| פתיחת פסי הזזה לכיוון הבהירות והניגודיות.                                       | - <b>`</b> ¢(-                                                             | 2 |
|                                                                                 | (מקש קיצור 2)/ Shortcut Key 2<br>(בהירות/ניגודיות) Brightness/Contrast     |   |
| לצפייה במידע של הצג.                                                            | (i)                                                                        | 3 |
|                                                                                 | (מקש קיצור 3)/3 Shortcut Key 3<br>(עוד מידע) More Information              |   |
| מכוונן את יחס התמונה ל-1 <b>6:9, 4:3</b> או 5:4.                                |                                                                            | 4 |
|                                                                                 | (מקש קיצור 4) Shortcut Key 4 (מקש קיצור 4)<br>(יחס גובה-רוחב) Aspect Ratio |   |
| לבחירת מקור קלט מתוך אותות הווידאו הרשומים.                                     | Ð                                                                          | 5 |
|                                                                                 | (מקש קיצור 5)/ Shortcut Key 5<br>(מקור כניסה) Input Source                 |   |
| כדי להפעיל את התפריט הראשי של התצוגה על המסך (OSD), ראה גישה אל מערכת התפריטים. | Ξ                                                                          | 6 |
|                                                                                 | (תפריט) Menu                                                               |   |
| יציאה ממערכת התפריטים.                                                          | ×                                                                          | 7 |
|                                                                                 | (יציאה) Exit                                                               |   |

## שימוש בלחצני הניווט

כשתפריט המסך פועל, אפשר להזיז את הג'ויסטיק כדי לשנות את ההגדרות באמצעות החצים שבתפריט המסך.

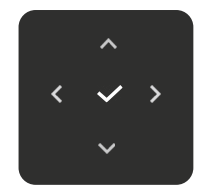

דמות 34. מקשי ניווט

| תיאור                                                                                            | לחצני בקרה |
|--------------------------------------------------------------------------------------------------|------------|
| השתמש במקש הניווט <b>למעלה</b> כדי לכוונן (להגדיל טווחים) פריטים בתפריט ה-OSD.                   | ^          |
|                                                                                                  | למעלה      |
| השתמש במקש הניווט <b>למטה</b> כדי לכוונן (הקטנת טווחים) פריטים בתפריט ה-OSD.                     | $\sim$     |
|                                                                                                  | למטה       |
| לרמה הראשונה ברשימת התפריטים, השתמש במקש הניווט השמאלי כדי לצאת/לסגור את תפריט ה-OSD.            | <          |
|                                                                                                  | שמאלה      |
| עבור כל הרמות האחרות מלבד הרמה הראשונה ברשימת התפריטים, מקש הניווט <b>הימני</b> יעבור לרמה הבאה. |            |
|                                                                                                  |            |
| לחץ על הלחצן של הג'ויסטיק כדי לאשר את הבחירה.                                                    | ~          |
|                                                                                                  | האישור     |

#### שולחן 25. לחצני שליטה ותיאורים.

. הערה: לצאת מפריט התפריט הנוכחי ולחזור לתפריט הקודם, הזז את הג'ויסטיק שמאלה עד שתצא. i

## גישה אל מערכת התפריטים

- . הערה: לאחר שתשנה את ההגדרות, לחץ על הג'ויסטיק כדי לשמור את השינויים לפני יציאה או המשך לתפריט אחר. i
  - . לחץ על 🗏 כדי לפתוח את תפריט המסך ולהציג את התפריט הראשי. 1

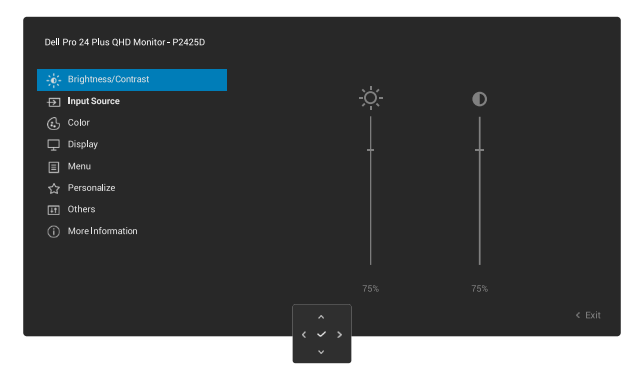

OSD דמות 35. תפריט ראשי של

- . לחץ על הג'ויסטיק פנימה  $\checkmark$  או  $\checkmark$  על מקש הניווט כדי להפעיל את האפשרות המודגשת.
- **3**. הקש על מקש הניווט או לכדי לעבור בין אפשרויות ההגדרה. כשאתה עובר בין הסמלים, האפשרות מסומנת.
  - . לחץ על הג'ויסטיק פנימה 🗸 או 🗸על מקש הניווט כדי להפעיל את האפשרות המודגשת.
- הערה: המראה של לחצני הכיוון ולחצן האישור עשוי להשתנות בהתאם לתפריט שנבחר. יש להשתמש בלחצנים שזמינים כדי לבחור. 👔
  - . לחץ על 🔨 ו 🗡 לבחור את הפרמטר הרצוי.
  - . הקש < ולאחר מכן השתמש במקש הניווט ו🔨 ו 🗸 לפי המחוונים בתפריט, כדי לבצע את השינויים שלך.
    - . לחץ על <br/> כדי לחזור אל התפריט הראשי. 7.

## OSD שולחן 26. תפריט

| סמל | תפריט ותפריט משנה                        | תיאור                                                                                                    |                                                                                                    |
|-----|------------------------------------------|----------------------------------------------------------------------------------------------------|----------------------------------------------------------------------------------------------------|
| -0- | Brightness/Contrast<br>(בהירות/ניגודיות) | כוונון הבהירות והניגודיות של התצוגה.                                                                                                    |                                                                                                    |
|     |                                          |                                                                                                    | Dell Pro 24 Plus QHD Monitor - P2425D                                                                                                    |
|     |                                          | 75% 75% < Exit                                                                                                    | Impat Source         Impat Source         Color         Display         Menu         Presonalize         Others         Others         Impat Source |
|     |                                          |                                                                                                    |                                                                                                    |
|     | Brightness<br>(בהירות)                   | <b>Erightness (בהירות)</b> התאמת תאורת התאורה האחוריר<br>הזז את הג'ויסטיק למעלה או למטה כדי להגביר או להקטין<br>מקסימום 100).                                                        | ית.<br>ן את רמת הבהירות (מינימום 0 ~                                                                                                    |
|     | Contrast<br>(ניגודיות)                   | התאם Brightness (בהירות) תחילה, והתאם Contrast<br>נוספת.<br>ה Contrast (ניגודיות) פונקציה מתאימה את מידת ההבד<br>הזז את הג'ויסטיק למעלה או למטה כדי להגביר או להקטין<br>מקסומות 100) | <b>(ניגודיות)</b> רק אם אתה זקוק להתאמה<br>דל בין חושך לקלות על מסך הצג.<br>ן את רמת הניגודיות (מינימום 0 ~                                         |

| תיאור                                                                                                    | תפריט ותפריט משנה                                                                 | סמל |
|----------------------------------------------------------------------------------------------------|-----------------------------------------------------------------------------------|-----|
| Lanc Large Large | Input Source<br>(מקור כניסה)                                                      | Ð   |
| בחר <b>DP</b> כאשר אתה משתמש במחבר DisplayPort (DP). לחץ על הג'ויסטיק כדי לאשר את<br>הבחירה.                                                                                                    | DP                                                                                |     |
| בחר את ה- <b>HDMI</b> כאשר אתה משתמש במחבר ה-HDMI. לחץ על הג'ויסטיק כדי לאשר את<br>הבחירה.                                                                                                    | HDMI                                                                              | -   |
| מאפשר לך להגדיר מראש שם למקור הכניסה שנבחר. האפשרויות שהוגדרו-מראש הן<br>Laptop 1 ,Laptop ,PC 2 ,PC 1 ,PC, וכן Laptop 2. כברירת מחדל, ההגדרה היא Off (כבוי).<br>آ) הערה: זה לא ישים עבור שמות הקלט המוצגים בהודעות האזהרה ו Display Info<br>(פרטי תצוגה).                                                                                                    | Rename Inputs<br>(שינוי השם של אותות המקור)                                       | -   |
| מאפשר לך לסנכרן את הגדרות הבהירות/ניגודיות עם כל מקור הקלט והמצבים המוגדרים מראש.                                                                                                    | Brightness/Contrast Sync<br>(סנכרון בהירות/ניגודיות)                              | -   |
| סורק אוטומטית אחר מקורות קלט זמינים. ברירת המחדל היא On (מופעל). לחץ על הג'ויסטיק כדי<br>לאשר את הבחירה.<br>מאפשר לך להגדיר את הפונקציה ל:<br>• Prompt for Multiple Inputs (הצג בקשה לקלטים מרובים): תמיד הודעת<br>(עבור לקלט וידאו IDP/HDMI Video Input<br>יוכל לבחור אם לעבור או לא.<br>• Always Switch<br>יוכל לבחור אם לעבור או לא.<br>• Off (כבוי): לא עובר לכניסת וידאו DP/HDMI מחוברים.<br>• חסוברים.<br>• לחץ על הג'ויסטיק כדי לאשר את הבחירה.<br>• הערה: פונקציה זו אינה זמינה כאשר היא Auto Select (בחירה אוטומטית) מוגדרת ל<br>• Off (כבוי).                                                                                                    | Auto Select<br>(בחירה אוטומטית)<br>Options for DP/HDMI<br>(DP/HDMI אפשרויות עבור) |     |
| מאפס את הגדרות הקלט של הצג שלך להגדרות ברירת המחדל.                                                                                                    | Reset Input Source<br>(איפוס אות המקור)                                           |     |

| תיאור                                                                                                    | תפריט ותפריט משנה                       | סמל |
|----------------------------------------------------------------------------------------------------|-----------------------------------------|-----|
| CiliCij הגדרות הצבעים.<br>Dell Pro 24 Plus OHD Monitor - P2425D                                                                                                    | Color<br>(צבע)                          |     |
| מאפשר בחירה מתוך רשימה של מצבי צבעים מוגדרים מראש. לחץ על הג'ויסטיק כדי לאשר את<br>הבחירה.<br>• Standard (רגיל): זוהי הגדרת ברירת המחדל. באמצעות פאנל אור כחול נמוך, צג זה<br>מאושר על ידי TÜV להפחתת תפוקת האור הכחול וליצור תמונות מרגיעות יותר ופחות                                                                                                    | Preset Modes<br>(מצבים מוגדרים מראש)    |     |
| <ul> <li>מעוררות.</li> <li>Movie (סרט): טוען הגדרות צבעים אידיאליות עבור צפייה בסרטים.</li> <li>Movie (משחק): טוען הגדרות צבעים אידיאליות עבור רוב יישומי המשחקים.</li> <li>Game (משחק): טוען הגדרות צבעים אידיאליות עבור רוב יישומי המשחקים.</li> <li>Warm (חם): מציג צבעים בטמפרטורות צבע נמוכות יותר. המסך ייראה "חם" יותר עם גוון אדום/צהוב.</li> <li>Cool (קר): טמפרטורת הצבע המוצג גבוהה יותר. המסך ייראה "קריר" יותר עם גוון כחול.</li> <li>Custom Color (צבע מותאם אישית): מאפשר לך להתאים באופן ידני את הגדרות הצרע מוגדר מראש משלר.</li> </ul> |                                         |     |
| מאפשר להגדיר את מצב כניסת הווידאו ל:<br>• RGB: בחר באפשרות זו אם הצג מחובר למחשב או לנגן מדיה שתומך ב-RGB.<br>• YCbCr: בחר באפשרות זו אם נגן המדיה תומך ב-YCbCr בלבד.                                                                                                    | Input Color Format<br>(תבנית צבע כניסה) |     |
| פונקציה זו יכולה לשנות את צבע תמונת הווידאו לירוק או סגול. משמש לכוונון גוון העור הרצוי. הזז<br>את הג'ויסטיק כדי לכוונן את רמת הגוון מ-0 ל-100.<br>הערה: ה פונקציה זמינה רק כאשר אתה בוחר במצב Movie (סרט) או Game (משחק) מצב.                                                                                                    | Hue<br>(גוון)                           |     |
| פונקציה זו יכולה להתאים את רווית הצבע של תמונת הווידאו. הזז את הג'ויסטיק כדי לכוונן את רמת<br>הרוויה מ-0 ל-100.<br>(i) הערה: ה פונקציה זמינה רק כאשר אתה בוחר במצב Movie (סרט) או Game (משחק) מצב.                                                                                                    | Saturation<br>(רוויה)                   |     |
| מאפס את הגדרות הצבע להגדרות ברירת המחדל.                                                                                                    | Reset Color<br>(איפוס צבע)              |     |

| תיאור                                                                                                    | תפריט ותפריט משנה                        | סמל |
|----------------------------------------------------------------------------------------------------|------------------------------------------|-----|
| neuradu Grandienene Bereichenene Grandienenenenenenenenenenenenenenenenenene                                                                                                    | Display<br>(תצוגה)                       |     |
| שינוי יחס האורך-רוחב של התמונה ל-16:9, 4:3 או 5:4.                                                                                                    | Aspect Ratio<br>(יחס גובה-רוחב)          |     |
| מכוונן את חדות התמונה של התצוגה. הזז את הג'ויסטיק כדי לכוונן את רמת החדות מ-0 ל-100.                                                                                                    | Sharpness<br>(חדות)                      |     |
| מאפשר לך להגדיר את <b>Normal (נורמלי)</b> או <b>Fast (מהר)</b> .                                                                                                    | Response Time<br>(זמן תגובה)             |     |
| איפוס כל ההגדרות של הצג לערכי ברירת המחדל.                                                                                                    | Reset Display<br>(איפוס הצג)             |     |
| Interference       Interference       Interference <t< th=""><th>(תפריט)</th><th></th></t<> | (תפריט)                                  |     |
| הגדרת שפת התפריט לאחת משמונה שפות (אנגלית, ספרדית, צרפתית, גרמנית, פורטוגזית<br>ברזילאית, רוסית, סינית פשוטה או יפנית).<br>לחץ על הג'ויסטיק כדי לסובב את ה-OSD ב-O/90/270 מעלות.<br>ניתו לשנות את התפריט לפי סיבוב התצוגה.                                                                                                    | Language<br>(שפה)<br>Rotation<br>(סיבוב) |     |
| בחר כדי לשנות את שקיפות התפריט על ידי הזזת הג'ויסטיק (מינימום 0/מקסימום. 100).                                                                                                    | Transparency<br>(שקיפות)                 |     |
| מגדיר את משך הזמן שבו ה-OSD יישאר פעיל לאחר הפעולה האחרונה שלך עם הג'ויסטיק.<br>הזז את הג'ויסטיק כדי לכוון את משך הזמן במרווחים של שנייה, בין 5 ל-60 שניות.                                                                                                    | Timer<br>(קוצב זמן)                      |     |

| תיאור                                                                                                    | תפריט ותפריט משנה           | סמל |
|----------------------------------------------------------------------------------------------------|-----------------------------|-----|
| כאשר לחצני הבקרה על הצג נעולים, אתה יכול למנוע מאחרים לגשת לפקדים.                                                                                                    | Lock<br>(נעילה)             |     |
| Dell Pro 24 Plus QHD Monitar - P2425D                                                                                                    | ( - )                       |     |
|                                                                                                    |                             |     |
| <ul> <li>אינן נגישות</li> <li>אינן נגישות</li> </ul>                                                                                                    |                             |     |
| • Power Button (לחצן הפעלה): רק כפתור ההפעלה נעול ואינו נגיש למשתמש.                                                                                                    |                             |     |
| <ul> <li>Menu + Power Buttons (לחצני התפריט + ההפעלה): גם הג'ויסטיק וגם כפתור<br/>ההפעלה נעולים ואינם נגישים למשתמש.</li> </ul>                                                                                 |                             |     |
| הגדרת ברירת המחדל היא <b>Disable (בטל)</b> .                                                                                                    |                             |     |
| שיטת נעילה חלופית: אתה יכול להזיז ולהחזיק את הג'ויסטיק למעלה או למטה או שמאלה או ימינה<br>במשך 4 שניות כדי להגדיר את אפשרויות הנעילה באמצעות התפריט המוקפץ, ולאחר מכן ללחוץ על<br>הג'ויסטיק כדי לאשר את התצורה. |                             |     |
| הערה: כדי לבטל את הנעילה, הזז והחזק את הג'ויסטיק למעלה או למטה או שמאלה או ימינה (<br>למשך 4 שניות, ולאחר מכן לחץ על הג'ויסטיק כדי לאשר את השינויים ולסגור את התפריט<br>המוקפץ.                                 |                             |     |
| איפוס כל ההדרות של תפריט המסך לערכי ברירת המחדל.                                                                                                    | (איפוס התפריטים) Reset Menu |     |

| תיאור                                                                                                    | תפריט ותפריט משנה                                                                                                | סמל |
|----------------------------------------------------------------------------------------------------|----------------------------------------------------------------------------------------------------|-----|
| בחר באפשרות הזו כדי לשנות את ההגדרות של המצב המותאם אישית.                                                                                                    | (התאמה אישית) Personalize                                                                                        |     |
|                                                                                                    |                                                                                                    | V   |
| Dell Pro 24 Plus QHD Monitor - P2425D                                                                                                    |                                                                                                    |     |
|                                                                                                    |                                                                                                    |     |
| G Color Shortcut Key 2 > Input Source                                                                                                    |                                                                                                    |     |
| Display Shortcut Key 3 > Preset Modes     Menu Shortcut Key 4 > Brightness/Contrast                                                                                                    |                                                                                                    |     |
|                                                                                                    |                                                                                                    |     |
| Unreal rely is under Select V     More Information     Direct Key 1      Menu Launcher                                                                                                    |                                                                                                    |     |
| <b>▼</b>                                                                                                    |                                                                                                    |     |
|                                                                                                    |                                                                                                    |     |
| C V X                                                                                                    |                                                                                                    |     |
|                                                                                                    |                                                                                                    |     |
|                                                                                                    |                                                                                                    |     |
|                                                                                                    |                                                                                                    |     |
| Uell Pro 24 Plus UHU Monitor - P24230                                                                                                    |                                                                                                    |     |
|                                                                                                    |                                                                                                    |     |
| Color     Direct Key 3 1 > Menu Launcher                                                                                                    |                                                                                                    |     |
| Image: Sector (a)         Sector (b)         Sector (b)                                                                                                    |                                                                                                    |     |
| Gr Personalize      USB Charging      Off in Standby Mode 𝔅       Image: Circle Others     Reset Personalization                                                                                                    |                                                                                                    |     |
| More Information                                                                                                    |                                                                                                    |     |
|                                                                                                    |                                                                                                    |     |
| A Fit                                                                                                    |                                                                                                    |     |
|                                                                                                    |                                                                                                    |     |
|                                                                                                    |                                                                                                    |     |
| בחר באפשרות זו לכניסה <b>Shortcut Keys Guide (מדריך מקש קיצור)</b> .                                                                                                    | Shortcut Keys Guide                                                                                              |     |
| Prightness/Contract (IIIVan District Proact Medeo Sign Siver                                                                                                    | (מודין מקש קיצוו)<br>ארע ארע ארע איז אין איז און איז און איז איז איז ארע איז איז איז איז איז איז איז איז איז איז |     |
| בחוד פונקציה מתוך Preset Modes (מצבים מוגדרים מראש), Aspect Ratio (מקור כניסה) בהירות (ניגודיות) Aspect Ratio (בהירות (ניגודיות) בהירות (ב                                                                                                    | (מקש קיצור 1) Shortcut Key 2                                                                                     |     |
| (סבוב), או האסגים איני איני איני איני איני איני איני אי                                                                                                    | (בווים אין בוויב) Shortcut Key 3 (מקש קיצור 3)                                                                   |     |
| הערה: כדי לצמצם ל-4 מקשי קיצור, עבור אל מקש קיצור 5, ובחר ברגע שנבחר - במקש 👔                                                                                                    | (4 מקש קיצור) Shortcut Key 4                                                                                     |     |
| קיצור 5, מופיע - במקש קיצור 4.                                                                                                    | (מקש קיצור 5) Shortcut Key 5                                                                                     |     |
| רחר באפשרות זו לבנוסב Direct Keys Guide (מדרור מדוע וועור)                                                                                                    | Direct Keys Guide                                                                                                |     |
| בווי באפשוות ווינניטוים טווט מוויק מוויק מוויק מוויק מווי                                                                                                    | (מדריך מקש ישיר)                                                                                                 |     |
| מצבים Preset Modes (מפעיל תפריטים), Menu Launcher (מצבים), אפשר לך לבחור תכונה מתוך                                                                                                    | (מקש ישיר 1) Direct Key 1                                                                                        |     |
| מוגדרים מראש), Brightness (ביגודיות), Contrast (ניגודיות), Input Source (מקור כניסה),                                                                                                    | (מקש ישיר 2) Direct Key 2                                                                                        |     |
| או סאו ispiay וחזס (יחס גובה-רוחב), או spiay וחזס (סיבוב), או spiay וחזס (פרטי תצוגה) <i>א</i> ואו יו Aspect Katio (יחס גובה-רוחב), אותה במפתח ושוב                                                                                                    | נמקש ישיר 3) Urect Key 3<br>(מקשי שיר 3) Direct Key 4                                                            |     |
| אוונו נופונו סד.                                                                                                    | וע (מקש ישיו 4) ווע נמקש ישיו 4)<br>DIRECT Key 4                                                                 |     |
| מאפשר לך להגדיר את מצב נורית ההפעלה כדי לחסוך באנרגיה.                                                                                                    | (נורית חיווי להפעלה)                                                                                             |     |
| מאפשר לך להפעיל או לבטל את פונקציית טעינת ה-USB כאשר הצג במצב המתנה.                                                                                                    | USB Charging                                                                                                    |     |
|                                                                                                    | (USB טעינת)                                                                                                    |     |
| Dell Pro 24 Plus QHD Monitor - P2425D                                                                                                    |                                                                                                    |     |
| Brightness/Contrast                                                                                                    |                                                                                                    |     |
| G. Color Direct Key 3 1                                                                                                    |                                                                                                    |     |
| Direct Key 4      Direct Key 4      Menu     Power Button LED                                                                                                    |                                                                                                    |     |
| Consistent of the second second |                                                                                                    |     |
| Others     Neeel Pelsolatication     Off in Standby Mode                                                                                                    |                                                                                                    |     |
|                                                                                                    |                                                                                                    |     |
|                                                                                                    |                                                                                                    |     |
| <ul> <li>Content</li> <li>Content</li></ul>                                                                                                    |                                                                                                    |     |
|                                                                                                    |                                                                                                    |     |
| איפוס כל ההגדרות תחת Personalize (התאמה אישית) תפריט לערכים שנקבעו מראש על-ידי                                                                                                    | <b>Reset Personalization</b>                                                                                     |     |
| היצרן.                                                                                                    | (אפס התאמה אישית)                                                                                                |     |

| תיאור                                                                                                    | תפריט ותפריט משנה                       | סמל |
|----------------------------------------------------------------------------------------------------|-----------------------------------------|-----|
| מכוונן את הגדרות ה-OSD, כגון LCD Conditioning ,DDC/CI (תיקון צריבת תמונה),<br>Self-Diagnostic (אבחון עצמי), וכן הלאה.                                                                                                    | Others<br>(אחרים)                       | []  |
| Dell Pro 24 Plus QHD Monitor - P24250                                                                                                    |                                         |     |
| ्रों Brightness/Contrast DDC/CI > On                                                                                                    |                                         |     |
| D         Input Source         LCD Conditioning         Off           (c)         Color         Self-Diagnostic         Select V                                                                                                    |                                         |     |
| Display Reset Others                                                                                                    |                                         |     |
| Meriu Factory Reset ENERGY STAR *      Personalize      Others      More Information                                                                                                    |                                         |     |
| < Exit                                                                                                    |                                         |     |
| ערבוע נתונוס/ממעיד בעילומב עיל בעני) מעמעיב לבעי עת בנדבות בער בעמעונות תובנב                                                                                                    |                                         | _   |
| וסיססס (ערוץ נונונים/ממשק השליטה של הצג) מאפשר לכוון את הגדרות הצג באמצעות תוכנה<br>רמחשר, הפעל פונקציה זו ערור חווית משתמש מיטרית וריצועים מיטריים של הצג שלר. אתה יכול                                                                                                    | DDC/CI                                  |     |
| להשבית פונקציה זו על ידי בחירה Off (כבוי).                                                                                                    |                                         |     |
| Dell Pro 24 Flus QHD Monitor - P2425D                                                                                                    |                                         |     |
| tige Brighmess/Contrast DDC/Cl ✓ On                                                                                                    |                                         |     |
| G Color Sel®agnostic                                                                                                    |                                         |     |
| Lisplay Reset Others                                                                                                    |                                         |     |
| ☆ Personaize                                                                                                    |                                         |     |
| <ul> <li>More Information</li> </ul>                                                                                                    |                                         |     |
|                                                                                                    |                                         |     |
| < Exit<br>< > >                                                                                                    |                                         |     |
| מסייע למנוע מקרים של צריבת תמונה קלה. כתלות ברמת הצריבה, ייתכן שפעולת התוכנית תימשך<br>זמן מה. כברירת מחדל, ההגדרה היא Off (כבוי). אתה יכול להפעיל פונקציה זו על ידי בחירה<br>מס (מופועל)                                                                                                    | LCD Conditioning<br>(תיקון צריבת תמונה) |     |
| רענענין).<br>אס (נוופעני).                                                                                                    |                                         |     |
| - Brightness/Contrast DDC//Cl                                                                                                    |                                         |     |
| The second second secon |                                         |     |
| C cour Sell-Diagnostic C Con<br>Display Reset Others                                                                                                    |                                         |     |
| E Menu Factory Reset<br>☆ Personalize                                                                                                    |                                         |     |
| Others     More Information                                                                                                    |                                         |     |
|                                                                                                    |                                         |     |
|                                                                                                    |                                         |     |
| C Ent                                                                                                    |                                         |     |
| <br>בחר בפונקציה זו כדי להפעיל את האבחון המובנה, ראה כלי אבחון מובנה.                                                                                                    | Self-Diagnostic<br>(אבחון עצמי)         |     |
| איפוס כל ההגדרות תחת <b>Others (אחרים)</b> תפריט לערכים שנקבעו מראש על-ידי היצרן.                                                                                                    | Reset Others<br>(איפוס אחר)             |     |

| תיאור                                                                                                    | תפריט ותפריט משנה                            | סמל        |
|----------------------------------------------------------------------------------------------------|----------------------------------------------|------------|
| לשחזור הערכים של כל ההגדרות המתוכנתות לערכי ברירת המחדל של היצרן. אלו הן גם ההגדרות<br>לבדיקות ENERGY STAR                                                                                                    | Factory Reset<br>(איפוס להגדרות ברירת המחדל) |            |
| Deil Pro 24 Plus QHD Monitor - P24250                                                                                                    |                                              |            |
|                                                                                                    |                                              |            |
| Input Source LCD Conditioning > Off     Color: Color: |                                              |            |
| Display     Reset Others                                                                                                    |                                              |            |
| III menu Factory Reset ENERGY STAR *                                                                                                    |                                              |            |
| Others     Others     Others                                                                                                    |                                              |            |
|                                                                                                    |                                              |            |
| C Exit                                                                                                    |                                              |            |
|                                                                                                    |                                              |            |
| מאפשר לך להציג את המידע של הצג או לחפש תמיכה נוספת בצג.                                                                                                    | More Information                             | $\bigcirc$ |
|                                                                                                    | (עוד מידע)                                   | $\bigcirc$ |
| Dell Pro 24 Flus QHD Monitor - P24250                                                                                                    |                                              |            |
| Brightmess/Contrast Display Info Select V     Input Source Dell Monitor Support Select V                                                                                                    |                                              |            |
| €, Color<br>□ Dicalay                                                                                                    |                                              |            |
| E Menu                                                                                                    |                                              |            |
| ናድ Personalize<br>፲] Others                                                                                                    |                                              |            |
| More Information                                                                                                    |                                              |            |
|                                                                                                    |                                              |            |
| C Exit                                                                                                    |                                              |            |
|                                                                                                    |                                              |            |
| מציג את ההגדרות הנוכחיות, גרסת הקושחה ותג השירות של הצג שלך.                                                                                                    | Display Info<br>(סבנוו מצוגב)                |            |
|                                                                                                    | (610,112111)                                 |            |
| Display Info                                                                                                    |                                              |            |
| Input Source : HDMI<br>Resolution 2560x1440, 60Hz 24-bit                                                                                                    |                                              |            |
| Monitor Capability: DP 1.4                                                                                                    |                                              |            |
| Stream Info: -                                                                                                    |                                              |            |
|                                                                                                    |                                              |            |
| Firmware: 000000<br>Service Tag: xxxxxxx                                                                                                    |                                              |            |
|                                                                                                    |                                              |            |
|                                                                                                    |                                              |            |
|                                                                                                    |                                              |            |
|                                                                                                    |                                              |            |
|                                                                                                    |                                              |            |
| ן<br>הערה: ה תמונה המוצגת היא להמחשה בלבד המידע עשוי להשתנות בהתאם לדגם ולהגדרות 👔                                                                                                    |                                              |            |
| הנוכחיות.                                                                                                    |                                              |            |
| כדי לגשת לחומרי התמיכה הכלליים של הצג עבור הצג שלך, השתמש בסמארטפון שלך כדי לסרוק                                                                                                    | Dell Monitor Support                         |            |
| את קוד ה-QR.                                                                                                    | (תמיכת צג Uell)                              |            |

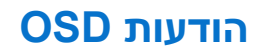

## הגדרה ראשונית

כאשר אתה מפעיל את הצג, מופיעה ההודעה הבאה:

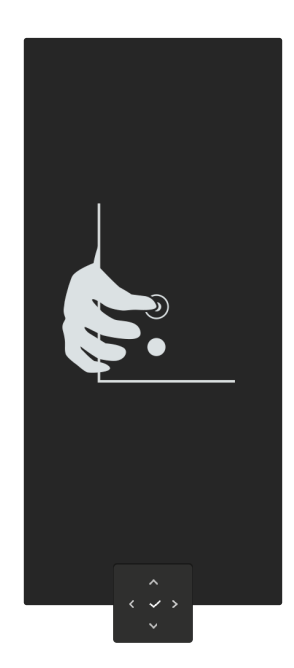

דמות 36. המסר של לחיצה על הג'ויסטיק

אם תלחץ על הג'ויסטיק, תופיע ההודעה הבאה:

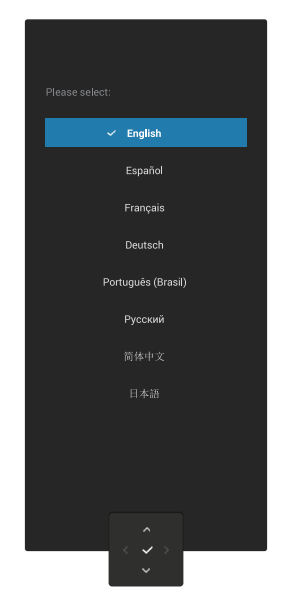

דמות 37. המסר של בחירת שפה

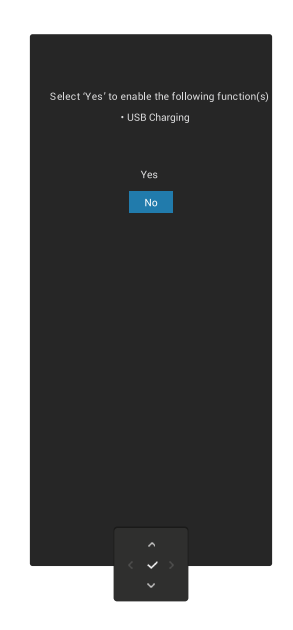

USB-דמות 38. ההודעה של בחירת פונקציית טעינת ה

אם תבחר בפונקציה זו או פסק זמן להודעה, תופיע ההודעה הבאה:

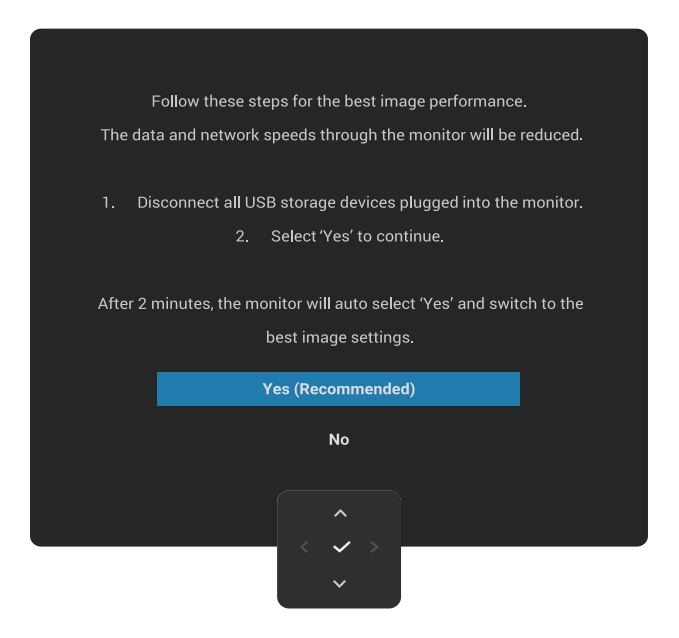

דמות 39. ההודעה של בחירת פונקציית טעינת ה-USB או פסק זמן להודעה

#### הודעות אזהרה בתפריט המסך

כאשר הצג אינו תומך במצב רזולוציה מסוים, מופיעה ההודעה הבאה:

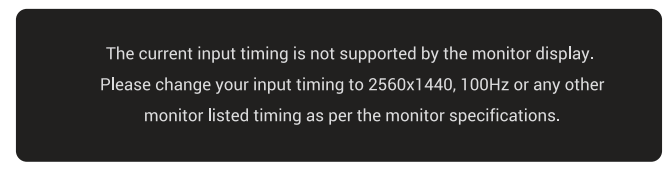

דמות 40. הודעת אזהרה על מצב רזולוציה לא נתמך

משמעות הדבר היא שהצג אינו מצליח להסתנכרן עם האות שמגיע מהמחשב. ראה <mark>מפרט הצג</mark> עבור טווחי התדרים האופקיים והאנכיים שניתן להתייחס אליהם על ידי צג זה.

.2560 x 1440 הערה: הרזולוציה המומלצת היא 👔

בעת התאמת ה Brightness (בהירות) רמה מעל רמת ברירת המחדל בפעם הראשונה, מופיעה ההודעה הבאה:

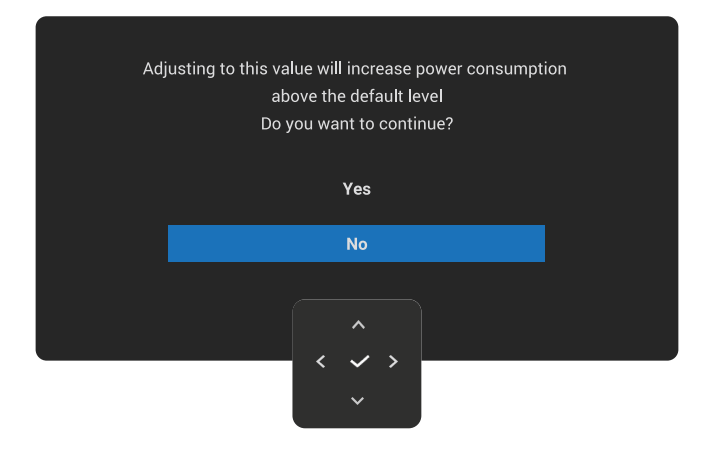

#### דמות 41. הודעת אזהרה על התאמת הבהירות

(בהירות) הגדרה. אם תבחר Yes (כן), ההודעה לא תופיע בפעם הבאה שתשנה את ה Brightness (בהירות) הגדרה.

ההודעה הבאה תופיע לפני ה- Lock (נעילה) הפונקציה מופעלת:

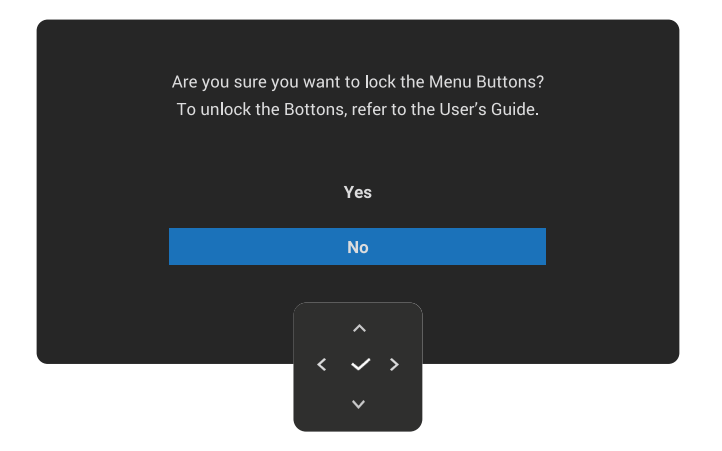

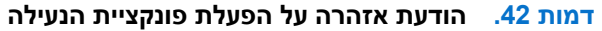

הערה: ה הודעה עשויה להיות שונה במקצת בהתאם להגדרות שנבחרו. i

כאשר אתה משנה את הגדרת USB Charging (טעינת USB) ברירת המחדל בפעם הראשונה, תופיע ההודעה הבאה:

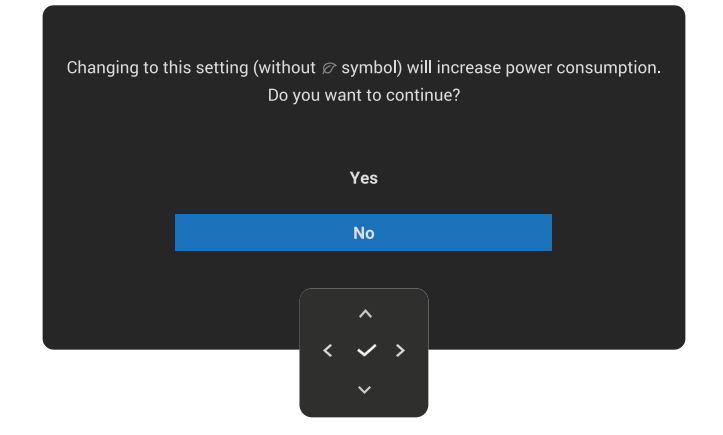

#### דמות 43. הודעת אזהרה על עלייה בצריכת החשמל

(טעינת USB Charging או היודעה לא תופיע בפעם הבאה שתשנה את ה USB Charging (טעינת USB (טעינת איפוס היצרן (גאה)) איפוס להגדרות ברירת המחדל), ההודעה תופיע שוב.

ההודעה הבאה תופיע לפני שפונקציית DDC/CI תהפוך ללא זמינה:

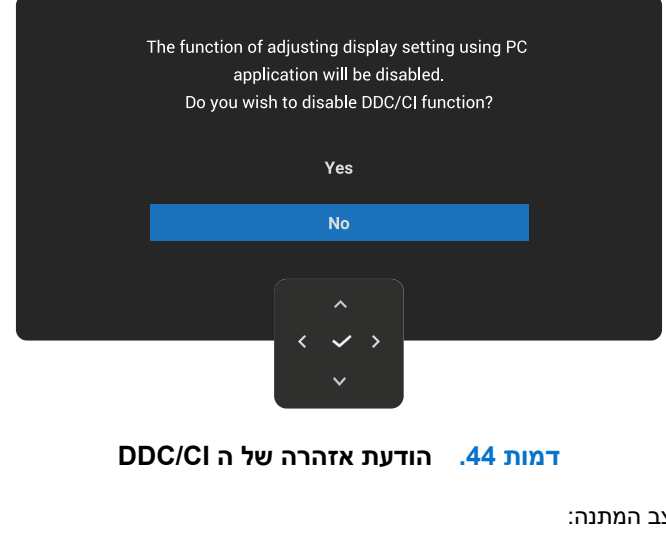

ההודעה הבאה מופיעה כשהצג עובר למצב המתנה:

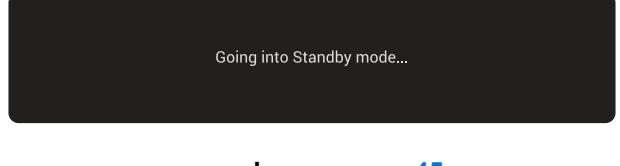

דמות 45. ההודעה של מצב המתנה

הפעל את המחשב והעיר את הצג כדי להעלות לקבל גישה ל OSD.

תצוגת המסך תהיה זמינה במצב פעולה רגיל בלבד. אם תלחץ על הג'ויסטיק במהלך מצב המתנה, ההודעה הבאה תופיע בהתאם לקלט שנבחר:

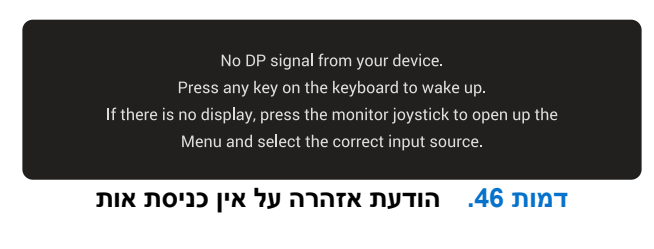

הפעל את המחשב והצג כדי לקבל גישה ל- OSD. (i) הערה: ההועדה עשויה להיות שונה במקצת, בהתאם לאות הקלט המחובר.

אם נבחרה כניסת DisplayPort או HDMI והכבל המתאים אינו מחובר, תופיע ההודעה הבאה:

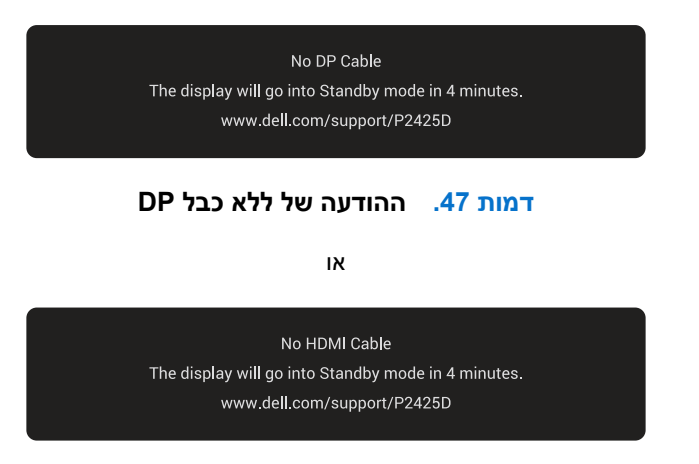

#### דמות 48. ההודעה של ללא כבל HDMI

הערה: ההודעה עשויה להשתנות מעט בהתאם לאות הקלט שנבחר. i

למידע נוסף, ראה פתרון בעיות.

## נעילת כפתורי השליטה

ניתן לנעול את לחצני הבקרה של הצג כדי למנוע גישה לתפריט ה-OSD ו/או לחצן ההפעלה.

.1 הזז והחזק את הג'ויסטיק למעלה, למטה, שמאלה או ימינה למשך כארבע שניות עד להופעת תפריט מוקפץ.

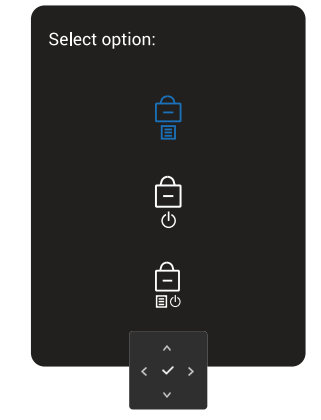

#### דמות 49. המסר של נעילת כפתורי השליטה

.2 הזז את הג'ויסטיק כדי לבחור אחת מהאפשרויות הבאות:

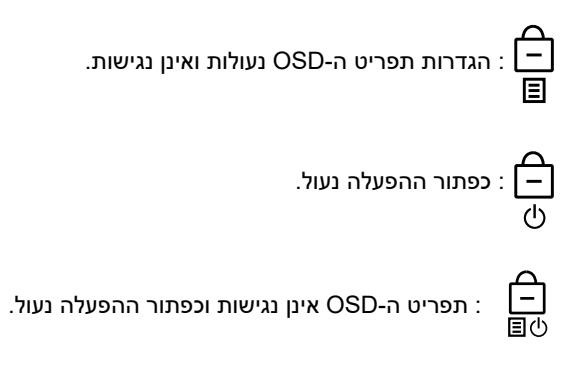

.3 לחץ על הג'ויסטיק כדי לאשר את התצורה.

כדי לבטל את הנעילה, הזז והחזק את לחצן הג'ויסטיק למעלה/למטה/שמאלה/ימינה למשך כ-4 שניות עד שיופיע תפריט על המסך, ולאחר מכן בחר 🔋 כדי לבטל את הנעילה ולסגור את התפריט המוקפץ.

# הגדרת הרזולוציה המקסימלית

שלך. הערה: השלבים עשויים להשתנות מעט בהתאם לגרסת Windows שלך.

להגדרת הרזולוציה המרבית של הצג:

:Windows 11-וב-Windows10

- . לחץ לחיצה ימנית על שולחן העבודה ולחץ Display settings (הגדרות התצוגה).
  - . אם מחובר אצלך יותר מצג אחד, ודא שבחרת את P2425D.
- 3. לחץ על Display Resolution (רזולוציית התצוגה) הרשימה הנפתחת ובחר 2560 x 1440.
  - 4. לחצו Keep changes (שמור שינויים).
- . הערה: אם אתה לא רואה 1440 x 2560 כאופציה, אנא עדכן את מנהל ההתקן הגרפי שלך לגרסה העדכנית ביותר הזמינה. i

בהתאם למחשב, בצע אחת מהפעולות האלה.

אם ברשותך מחשב שולחני או נייד של Dell:

• עבור אלאתר התמיכה של Dell, הזן את תג השירות שלך והורד את מנהל ההתקן העדכני ביותר עבור הכרטיס הגרפי שלך.

(נייד או שולחני): Dell אם המחשב שברשותך אינו מתוצרת

- עבור אל אתר התמיכה עבור המחשב שאינו של Dell והורד את מנהלי ההתקן העדכניים ביותר של הכרטיס הגרפי.
  - עבור אל אתר האינטרנט של הכרטיס הגרפי והורד את מנהלי ההתקן העדכניים ביותר של הכרטיס הגרפי.

# פתרון בעיות

אזהרה: לפני שתתחיל בביצוע הפעולות שבסעיף זה, עיין בחלק הוראות בטיחות. 🦄

## בדיקה עצמית

הצג שברשותך כולל תכונת בדיקה עצמית אשר מוודאת כי הוא פועל בצורה תקינה. אם הצג והמחשב מחוברים בצורה תקינה אך המסך נשאר חשוך, הפעל את הבדיקה העצמית של הצג על ידי ביצוע הפעולות האלה:

- 1. כבה את המחשב ואת הצג.
- .2 נתק את כבל הווידאו מהמחשב.
  - .3 **הדלק את הצג**.

אם הצג אינו יכול לחוש אות וידאו והוא פועל כהלכה, תופיע ההודעה הבאה:

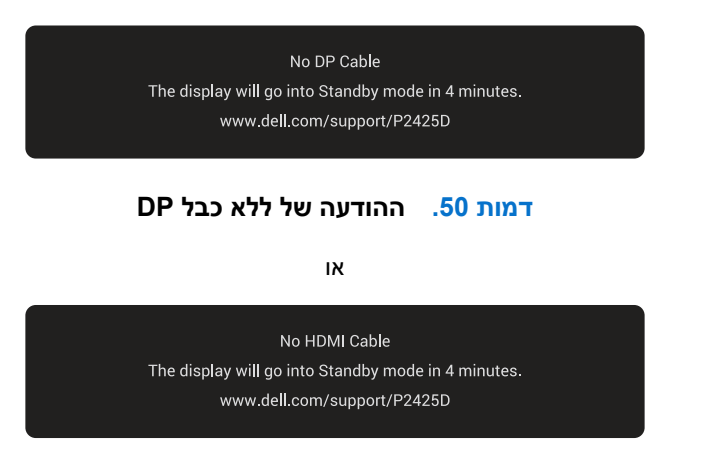

## דמות 51. ההודעה של ללא כבל HDMI

הערה: ההועדה עשויה להיות שונה במקצת, בהתאם לאות הקלט המחובר. i

הערה: במצב בדיקה עצמית, נורית ההפעלה תישאר לבנה. i

.4 הודעה זו יכולה להופיע גם במהלך פעולת מערכת רגילה אם כבל הווידאו מנותק או ניזוק.

5. כבה את הצג, חבר מחדש את כבל הווידאו ולאחר מכן הפעל גם את המחשב וגם את הצג.

אם מסך הצג שלך עדיין נשאר ריק לאחר ביצוע השלבים לעיל, זה מציין שהצג פועל כראוי. בדוק את בקר הווידאו והמחשב.

## כלי אבחון מובנה

הצג שלך כולל כלי אבחון מובנה שיעזור לך לזהות אם החריגה במסך נובעת מבעיה בצג עצמו או במחשב ובכרטיס המסך שלך.

להפעלת האבחון המובנה:

- ודא שהמסך נקי (אין עליו חלקיקי אבק).
- .0SD לחץ על לחצן הג'ויסטיק כדי להפעיל את התפריט הראשי של .2
- אבחון עצמי) להתחיל בתהליך אבחון עצמי. Self-Diagnostic < (ארים) Others ארחיל בתהליך אבחון עצמי. 3. הזז את לחצן

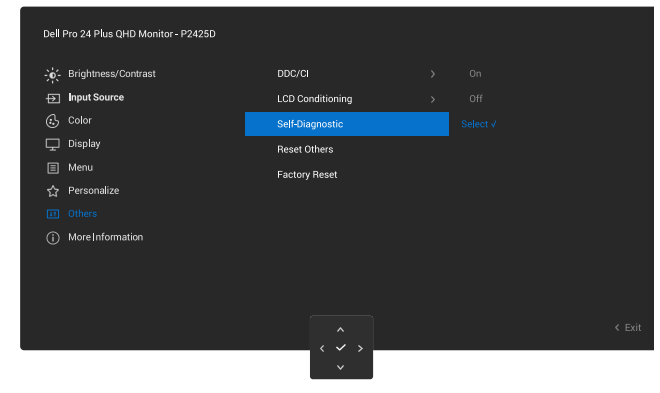

דמות 52. כלי אבחון מובנה

- .4 לאחר תחילת התהליך יוצג מסך אפור. בדוק בעיון את המסך ונסה לאתר בעיות חריגות.
- 5. הזז את לחצן הג'ויסטיק. צבע המסך ישתנה לאדום. בדוק בעיון את המסך ונסה לאתר בעיות חריגות.
- 6. חזור על שלב 5 ובדוק את הצג כאשר הוא מציג את הצבעים ירוק, כחול, שחור ולבן ואחריהם טקסט על המסך.
  - .7 הבדיקה תסתיים כאשר יופיע מסך הטקסט. כדי לצאת, הזז את לחצן הג'ויסטיק שוב.

אם לא זיהית חריגות במסך כאשר השתמשת בכלי האבחון המובנה, הצג תקין. בדוק את כרטיס המסך ואת המחשב.

## בעיות נפוצות

הטבלה הבאה מכילה מידע כללי על הבעיות הנפוצות של צג התצוגה שאתה עלול להיתקל בהן והפתרונות האפשריים שלהן:

שולחן 27. בעיות נפוצות

| פתרונות אפשריים                                                                                      | באיזו בעיה נתקלת                   | תסמינים נפוצים                  |
|----------------------------------------------------------------------------------------------------|------------------------------------|---------------------------------|
| <ul> <li>ודא שכבל הווידאו מחובר היטב בין הצג למחשב.</li> </ul>                                       | אין תמונה                          | אין תמונה/נורית ההפעלה          |
| <ul> <li>חבר התקן חשמלי אחר לשקע החשמל שבקיר כדי לבדוק אם הוא פועל</li> </ul>                        |                                    | כבויה                           |
| כשורה.                                                                                               |                                    |                                 |
| <ul> <li>ודא שכפתור ההפעלה לחוץ עד הסוף.</li> </ul>                                                  |                                    |                                 |
| <ul> <li>ודא שמקור הקלט הנכון נבחר ב Input Source (מקור כניסה) תפריט.</li> </ul>                     |                                    |                                 |
| הגדל את הבהירות ואת הניגודיות מתפריט המסך.                                                           | אין תמונה                          | אין תמונה/נורית ההפעלה<br>דילבת |
| בצע בדיקה עצמית לצג.                                                                                 |                                    | דוא אונר                        |
| בדוק אם ישנם פינים עקומים או שבורים במחבר כבל הווידאו.                                               |                                    |                                 |
| להפעלת האבחון המובנה. למידע נוסף, ראה כלי אבחון מובנה.                                               |                                    |                                 |
| ודא שמקור הקלט הנכון נבחר ב Input Source (מקור כניסה) תפריט.                                         |                                    |                                 |
| אל תשתמש בכבלים מאריכים לווידאו.                                                                     | התמונה מעורפלת, מטושטשת<br>י       | מיקוד גרוע                      |
| אפס את הצג להגדרות היצרן (Factory Reset (איפוס להגדרות ברירת המחדל)).                                | או כפולה                           |                                 |
| שנה את רזולוציית הווידאו ליחס גובה-רוחב נכון.                                                        |                                    |                                 |
| אפס את הצג להגדרות היצרן (Factory Reset (איפוס להגדרות ברירת המחדל)).                                | תמונה גלית או תנועה עדינה          | התמונה רועדת/קופצת              |
| בדוק את תנאי הסביבה.                                                                                 |                                    |                                 |
| שנה את מיקום הצג ובדוק אותו בחדר אחר.                                                                |                                    |                                 |
| הדלק וכבה את הצג.                                                                                    | נקודות במסך ה-LCD                  | פיקסלים חסרים                   |
| פיקסלים שכבויים תמידית הם פגם טבעי שעשוי להתקיים בטכנולוגיית LCD.                                    |                                    |                                 |
| למידע נוסף על איכות הצג של Dell ומדיניות הפיקסלים                                                    |                                    |                                 |
| ראה Dell Display Pixel הנחיות                                                                        |                                    |                                 |
| הדלק וכבה את הצג.                                                                                    | נקודות בהירות במסך ה-LCD           | פיקסלים "תקועים"                |
| פיקסלים שכבויים תמידית הם פגם טבעי שעשוי להתקיים בטכנולוגיית LCD.                                    |                                    |                                 |
| למידע נוסף על איכות הצג של Dell ומדיניות הפיקסלים                                                    |                                    |                                 |
| ראה Dell Display Pixel הנחיות.                                                                       |                                    |                                 |
| אפס את הצג להגדרות היצרן (Factory Reset (איפוס להגדרות ברירת המחדל)).                                | המסך אינו ממורכז                   | עיוות גאומטרי                   |
| אפס את הצג להגדרות היצרן (Factory Reset (איפוס להגדרות ברירת המחדל)).                                | מופיע קו אחד או מספר קווים<br>במסך | קווים אופקיים/אנכיים            |
| בצע בדיקת תכונת בדיקה עצמית של הצג (ראהבדיקה עצמית) וקבע אם קווים אלה<br>נמצאים גם במצב בדיקה עצמית. |                                    |                                 |
| בדוק אם ישנם פינים עקומים או שבורים במחבר כבל הווידאו.                                               |                                    |                                 |
| להפעלת האבחון המובנה. למידע נוסף, ראה כלי אבחון מובנה.                                               |                                    |                                 |
| אפס את הצג להגדרות היצרן(Factory Reset (איפוס להגדרות ברירת המחדל)).                                 | המסך מעורבל או נראה "קרוע"         | בעיות סנכרון                    |
| בצע בדיקת תכונת בדיקה עצמית של הצג (ראה בדיקה עצמית) כדי לקבוע אם המסך                               |                                    |                                 |
| המקושקש מופיע בנוצב בו יקה עצמיונ.                                                                   |                                    |                                 |
| בדוק אם ישנם פינים עקומים או שבורים במחבר כבל הווידאו.                                               |                                    |                                 |
| הפעל מחדש את המחשב במצב בטוח.                                                                        |                                    |                                 |

| פתרונות אפשריים                                                                                                    | באיזו בעיה נתקלת                                                      | תסמינים נפוצים                                 |
|----------------------------------------------------------------------------------------------------|-----------------------------------------------------------------------|------------------------------------------------|
| אל תבצע פעולות לפתרון בעיות.                                                                                                    | סימנים גלויים של עשן או של<br>ניצוצות                                 | בעיות שקשורות בבטיחות                          |
| צור קשר עם Dell באופן מיידי.                                                                                                    |                                                                       |                                                |
| ודא שכבל הווידאו מחובר היטב בין הצג למחשב.                                                                                                    | הצג נדלק וכבה                                                         | בעיות חוזרות ונשנות                            |
| אפס את הצג להגדרות היצרן (Factory Reset (איפוס להגדרות ברירת המחדל)).                                                                                  |                                                                       |                                                |
| בצע בדיקת תכונת בדיקה עצמית של הצג (ראה בדיקה עצמית) כדי לקבוע אם המסך                                                                                 |                                                                       |                                                |
| המקושקש מופיע במצב בדיקה עצמית.                                                                                                    |                                                                       |                                                |
| בצע בדיקת תכונת בדיקה עצמית של הצג (ראה בדיקה עצמית).                                                                                                  | חסר צבע בתמונה                                                        | צבע חסר                                        |
| ודא שכבל הווידאו מחובר היטב בין הצג למחשב.                                                                                                    |                                                                       |                                                |
| בדוק אם ישנם פינים עקומים או שבורים במחבר כבל הווידאו.                                                                                                 |                                                                       |                                                |
| שנה את ההגדרות של ה- <b>Preset Modes</b> OSD <b>(מצבים מוגדרים מראש)</b> ב<br>Color (צבע) תפריט בהתאם ליישום.                                          | צבעי התמונה שגויים                                                    | צבע שגוי                                       |
| כוונן את ערך R/G/B תחת <b>Custom Color (צבע מותאם אישית)</b> ב Color (צבע)<br>תפריט המסך.                                                              |                                                                       |                                                |
| שנה את ה Input Color Format (תבנית צבע כניסה) שנה את ה- RGB או<br>Color YCbCr (צבע) ב-OSD ההגדרות.                                                     |                                                                       |                                                |
| להפעלת האבחון המובנה. למידע נוסף, ראה כלי אבחון מובנה.                                                                                                 |                                                                       |                                                |
| אפשר להגדיר שהמסך ייכבה אחרי כמה דקות של חוסר פעילות. ההגדרה נמצאת                                                                                     | צל קלוש מהתמונה הסטטית                                                | תמונה סטטית נשארת                              |
| באפשרויות צריכת החשמל של Windows או בהגדרות חיסכון בצריכת החשמל של<br>Mac.                                                                             | המוצגת מופיע על המסך                                                  | בתצוגה למשך זמן רב                             |
| לחלופין, השתמש בשומר מסך משתנה.<br>שנהבעה בתוד הבתהמתפרת (ביני קניבה) בעוברים (קנינה) הבתוע וביניים א                                                  |                                                                       |                                                |
| שנהאת Response Time (זמן תגובה) ב Ispiay (תצוגה) תפריט Normai<br>(נורמלי) OSD.                                                                         | רוחות רפאים של וידאו, צללים או<br>מריחת צבע בזמן גלילה                | תמונה מרצדת או מטושטשת                         |
| בדוק את <b>Aspect Ratio (יחס גובה-רוחב)</b> ההגדרות ב <b>Display (תצוגה)</b> תפריט<br>OSD.                                                             | התמונה מרוכזת על המסך,<br>אך אינה ממלאת את כל אזור<br>בעמויב          | תמונת המסך קטנה מדי                            |
| אפס את הצג להגדרות היצרן (Factory Reset (איפוס להגדרות ברירת המחדל)).                                                                                  | ווצפייוו                                                              |                                                |
| כבה את הצג, נתק את כבל החשמל, חבר אותו בחזרה ולאחר מכן הפעל את הצג.                                                                                    | תפריט המסך אינו מופיע                                                 | לא מצליחים לכוון את הצג<br>באמצונות בנ'ויסנויק |
| בדוק אם תפריט המסך נעול אם כן, הזז והחזק את מקשי הניווט למעלה,למטה,<br>שמאלה או ומינה למשר 4 שניות כדי לרנול ( Lock ( נווילה) ו נווילת בפתורי השלינוה) |                                                                       |                                                |
| כבוק את מקור האות, הזז את העכרר או לחץ על מקוץ כלואהו במקלדת כדי לוודא                                                                                 | איו תמונה נורת ה-ED לכנה                                              | איו אות קלנו כאשר אתה לוחע                     |
| שהמחשב אינו נמצא במצב חיסכון בצריכת חשמל.                                                                                                    |                                                                       | על לחצן ההפעלה או מחליף                        |
| ודא שכבל האותות מחובר כהלכה. חבר מחדש את כבל האותות, אם יש צורך בכך.                                                                                   |                                                                       | את הג'ויסטיק                                   |
| הפעל מחדש את המחשב או את נגן הווידאו.                                                                                                    |                                                                       |                                                |
| בתקליטורי DVD שונים יש הבדל בין תבניות וידאו שונות (יחס גובה-רוחב) ולכן ייתכן<br>שהתצוגה תהיה במסך מלא.                                                | התמונה אינה ממלאת את הגובה<br>או הרוחב של המסך                        | התמונה אינה ממלאת את<br>המסך                   |
| להפעלת הארחון המורנה. למידע נוספ, ראה כלי ארחון מורנה.                                                                                                 |                                                                       |                                                |
| ותק את בכל ה-HDMI/DisnlavPort מהתקן הענינה, ולאחר מכו חבר את כבל                                                                                       | ראישר מחוררים לאיזה דווגל/                                            | HDMI/ איו וידאו ריציאת                         |
| ה-HDMI/DisplayPort העגינה למחשב הנייד.                                                                                                    | מכשיר עגינה ביציאה, אין<br>וידאו בעת ניתוק/חיבור הכבל<br>מהמחשב הנייד | DisplayPort                                    |

# USB בעיות ספציפיות בממשק

## USB שולחן 28. בעיות ספציפיות בממשק

| פתרונות אפשריים                                                                                                    | באיזו בעיה נתקלת                                                                             | תסמינים נפוצים           |  |
|----------------------------------------------------------------------------------------------------|----------------------------------------------------------------------------------------------|--------------------------|--|
| <ul> <li>בדוק שהצג שלך מופעל.</li> </ul>                                                                                            | התקני USB חיצוניים אינם                                                                      | ממשק USB אינו פועל       |  |
| <ul> <li>חבר בחזרה את כבל ה-upstream למחשב.</li> </ul>                                                                              | פועלים                                                                                       |                          |  |
| <ul> <li>חבר בחזרה את התקני ה-USB (מחבר לחיבור התקנים).</li> </ul>                                                                  |                                                                                              |                          |  |
| <ul> <li>כבה את הצג ולאחר מכן הפעל שוב.</li> </ul>                                                                                  |                                                                                              |                          |  |
| <ul> <li>הפעל מחדש את המחשב.</li> </ul>                                                                                             |                                                                                              |                          |  |
| <ul> <li>התקני USB מסוימים כמו כונן קשיח נייד חיצוני דורשים זרם חשמלי גבוה יותר; לחבר<br/>את המכשיר ישירות למערכת המחשב.</li> </ul> |                                                                                              |                          |  |
| • בדוק שהמחשב שלך תואם USB 5Gbps.                                                                                                   | USB 5Gbps ציוד היקפי<br>פועל לאט או לא פועל בכלל                                             | ממשק USB 5Gbps איטי      |  |
| • מחשבים מסוימים כוללים יציאות USB 2.0, USB 1.1 ו- USB 5Gbps. ודא שחיברת<br>את ההתקן ליצירת USB מתאימה.                             |                                                                                              |                          |  |
| <ul> <li>חבר בחזרה את כבל ה-upstream למחשב.</li> </ul>                                                                              |                                                                                              |                          |  |
| <ul> <li>חבר בחזרה את התקני ה-USB (מחבר לחיבור התקנים).</li> </ul>                                                                  |                                                                                              |                          |  |
| • הפעל מחדש את המחשב.                                                                                                    |                                                                                              |                          |  |
| • הגדל את המרחק בין הציוד ההיקפי של USB 5Gbps לבין מקלט ה-USB האלחוטי.                                                              | התקני USB אלחוטיים<br>מגיבים לאט או עובדים רק<br>לאחר קיצור המרחק ביניהם<br>לבין המקלט שלהם. | ציוד היקפי USB אלחוטי    |  |
| <ul> <li>קרב את מקלט ה-USB האלחוטי עד כמה שניתן אל הציוד ההיקפי האלחוטי.</li> </ul>                                                 |                                                                                              | מפסיק לעבוד כאשר התקן    |  |
| <ul> <li>השתמש בכבל USB-extender כדי למקם את מקלט ה-USB האלחוטי רחוק ככל<br/>האפשר מיציאת ה-USB 5Gbps.</li> </ul>                   |                                                                                              | לחשמל מסט מחובו<br>לחשמל |  |
| • נתק את מקלט העכבר האלחוטי USB וחבר אותו מחדש לאחת מיציאות ה-USB עם                                                                | כאשר מחברים אותו לאחת                                                                        | עכבר USB אלחוטי אינו     |  |
| גישה מהירה בתחתית הצג.                                                                                                    | מיציאות ה-USB בצד האחורי                                                                     | פועל כראוי               |  |
|                                                                                                    | של הצג, עכבר ה-USB                                                                           |                          |  |
|                                                                                                    | האלחוטי מתעכב או קופא<br>במהלך השימוש                                                        |                          |  |

# מידע רגולטורי

# **TCO** אישור

כל מוצר Dell הנושא תווית TCO הוסמך לאישור סביבתי מרצון TCO. דרישות הסמכת TCO מתמקדות בתכונות התורמות לסביבת עבודה בריאה כגון עיצוב שניתן למחזור, יעילות אנרגטית, ארגונומיה, פליטות, הימנעות מחומרים מסוכנים והחזרת מוצר.

למידע נוסף על המוצר של Dell.com/environment/TCO\_Certified, בקר בכתובת: Dell.com/environment/TCO\_Certified.

למידע נוסף על אישורי הסביבה של TCO, בקר בכתובת: tcocertified.com.

# הודעות תאימות FCC (ארה"ב בלבד) ומידע רגולטורי נוסף

לקבלת הודעות FCC ומידע רגולטורי אחר, ראה את אתר הציות לתקנות בכתובת Dell אתר התאימות לתקנות בדף הבית של.

# גיליון מידע למוצר ותווית אנרגיה של מאגר נתוני המוצרים של האיחוד האירופי

https://eprel.ec.europa.eu/qr/2151579 :P2425D

# יצירת קשר עם Dell

ליצור קשר עם Dell לגבי בעיות מכירות, תמיכה טכנית או שירות לקוחות, ראה צור קשר עם התמיכה באתר התמיכה של Dell.

הערה: זמינות משתנה לפי מדינה, אזור או מותג, וייתכן ששירותים מסוימים לא יהיו זמינים במדינה שלך.

.Dell הערה: אם אין לך חיבור אינטרנט פעיל, תוכל למצוא את פרטי הקשר בחשבונית הרכישה, פתק המשלוח, החשבון או קטלוג מוצרי (i)